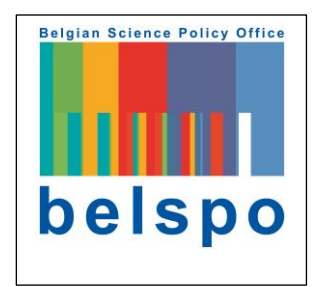

MAUPP-2019, NAIROBI

POPULATION MAPS FOR URBAN PLANNING AND HEALTH MANAGEMENT

31 JANUARY 2019 APHRC CAMPUS, KITSURU, NAIROBI

PREPARED BY: MBOGA N., FORGET Y., GRIPPA T., LINARD C., SHIMONI M

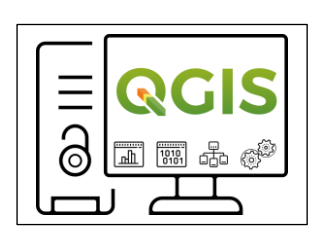

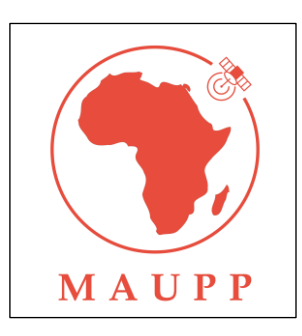

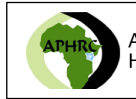

African Population and Health Research Center

# Contents

| Tab      | le of fi       | gures                                                                                                    | 2  |
|----------|----------------|----------------------------------------------------------------------------------------------------|----|
| 1.       | Introc         | luction                                                                                                    | 4  |
| 1.       | 1 A            | Accessing the population data                                                                                    | 4  |
| 1.       | 2 A            | Accessing the administrative unit's data                                                                         | 7  |
| 1.       | 3 A            | Accessing the elevation data                                                                                     | 9  |
| 1.       | 4 0            | Generation of the travel time isochrone                                                                          | 9  |
| 2.       | Tasks          | 5                                                                                                    | 10 |
| 2.<br>ho | 1 T<br>ospital | To determine the ratio of the population having accessibility of 15 minutes to<br>Is in Antananarivo, Madagascar | 10 |
|          | 2.1.1          | Background                                                                                                    | 10 |
|          | 2.1.2          | Data                                                                                                    | 10 |
|          | 2.1.3          | Software                                                                                                    | 10 |
|          | 2.1.4          | Methodology                                                                                                    | 11 |
|          | 2.1.5          | Results and Display                                                                                              | 18 |
|          | 2.1.6          | Conclusion                                                                                                    | 22 |
| 2.       | 2 T            | To determine the ratio of the population that is at risk from flooding in Dakar,                                 |    |
| S        | enega          | ll                                                                                                    | 23 |
|          | 2.2.1          | Background                                                                                                    | 23 |
|          | 2.2.2          | Data                                                                                                    | 23 |
|          | 2.2.3          | Software                                                                                                    | 23 |
|          | 2.2.4          | Methodology                                                                                                    | 23 |
|          | 2.2.5          | Results and Display                                                                                              | 33 |
|          | 2.2.6          | Conclusions                                                                                                    | 36 |
| 3.       | Conc           | lusions                                                                                                    | 36 |
| Refe     | erence         | 9S                                                                                                    | 36 |

# Table of figures

| Figure 1: Searching for data for Madagascar                                                                                                    | 5    |
|----------------------------------------------------------------------------------------------------|------|
| Figure 2: Population Data Search results                                                                                                    | 5    |
| Figure 3: Map of estimated population per grid for Madagascar                                                                                                    | 6    |
| Figure 4: Contact form and data download options                                                                                                    | 6    |
| Figure 5: List of data files and metadata                                                                                                    | 7    |
| Figure 6: GADM data search interface                                                                                                    | 7    |
| Figure 7: Search results for Administrative units of Madagascar                                                                                                    | 8    |
| Figure 8: the different levels of administrative units provided by GADM                                                                                                    | 9    |
| Figure 9: Accessing SRTM data from USGS website                                                                                                    | 9    |
| Figure 10: Changing symbology for the population data                                                                                                    | 11   |
| Figure 11: Population per pixel for Antananarivo, Madagascar                                                                                                    | 12   |
| Figure 12: The Intersection tool dialogue box in QGIS                                                                                                    | 12   |
| Figure 13: Intersection results between the travel time layer and the administrative units for                                                                                                    |      |
| Antananarivo, Madagascar                                                                                                    | 13   |
| Figure 14: Accessing the Zonal Statistics tool                                                                                                    | 13   |
| Figure 15: Computing the number of people who have accessibility of 15 minutes in each                                                                                                    |      |
| administrative unit in Antananarivo, Madagascar                                                                                                    | 14   |
| Figure 16: computing the number of people in each administrative unit in Antananarivo, Madagas                                                                                                    | scar |
|                                                                                                    | 14   |
| Figure 17: Performing a join between the tables containing the total population per administrativ                                                                                                    | 'e   |
| unit and the table having the population per each isochrone in each administrative unit in                                                                                                    |      |
| Antananarivo, Madagascar.                                                                                                    | 15   |
| Figure 18: Using the field calculator to calculate the ratio of the population having accessibility of                                                                                                    | 15   |
| minutes to hospitals in Antananarivo, Madagascar                                                                                                    | 16   |
| Figure 19: Field calculator dialogue box with the column values and calculation expression for the                                                                                                    | ē    |
| ratio of the population having accessibility of less than 15 minutes to hospitals in Antananarivo,                                                                                                    |      |
| Madagascar                                                                                                    | 17   |
| Figure 20: Attribute table of the administrative units showing the new column containing the                                                                                                    |      |
| calculated ratio in Antananarivo, Madagascar                                                                                                    | 17   |
| Figure 21: Changing the symbology of the Administrative layer using the population ratio column                                                                                                    | to   |
| be displayed in the legend of the Antananarivo map                                                                                                    | 18   |
| Figure 22: Formatting the texts used for the labels in Antananarivo                                                                                                    | 19   |
| Figure 23: Accessing the Layout Manager                                                                                                    | 20   |
| Figure 24: Important commands for manipulating the map in the QGIS Map Composer                                                                                                    | 20   |
| Figure 25: Showing the "Add Items" command for adding the legend, scale and other map element                                                                                                    | nts  |
|                                                                                                    | 21   |
| Figure 26: A map showing the ratio of the population that has accessibility of hospitals of less that                                                                                                    | n    |
| 15 minutes to Hospitals in Antananarivo, Madagascar                                                                                                    | 21   |
| Figure 27: The "Align Rasters" dialogue box                                                                                                    | 24   |
| Figure 28: The "Align Rasters" dialogue box showing the used parameters                                                                                                    | 25   |
| Figure 29:Specifying the null value using the Transparency option of the layer properties                                                                                                    | 26   |
| Figure 30: viewing the new range of pixels values after eliminating the null values                                                                                                    | 27   |
| Figure 31: Accessing the "r.null" tool from the < <processing toolbox="">&gt; used to create nodata value of the second terms of the second terms of the second terms of the second terms of the second terms of the second terms of the second terms of the second terms of terms of te</processing> | ues  |
|                                                                                                    | 27   |
| Figure 32: "r.null" dialogue box for the population raster of Dakar, Senegal                                                                                                    | 28   |
| Figure 33: "r.null" dialogue box for the Dakar digital elevation model                                                                                                    | 28   |

| Figure 34: Creating a mask where pixels with an elevation less than 5m are categorised as flood risk pixels from the Dakar elevation raster | k<br>20 |
|----------------------------------------------------------------------------------------------------|---------|
| Figure 35: Multiplication of the population raster and the masked elevation layer to determine the                                          | 29      |
| pixels in the population raster at risk of flooding in Dakar, Senegal                                                                       | 30      |
| Figure 36: Extraction of the population at risk of flooding in each administrative unit in Dakar,                                           |         |
| Senegal                                                                                                    | 31      |
| Figure 37: Extracting the total population for each administrative unit in Dakar, Senegal                                                   | 31      |
| Figure 38: An open attribute table showing the extracted population counts. The total population i                                          | S       |
| indicated by "_tot_population_countsum" and the population at risk of flooding is given by                                                  |         |
| "_vuln_population_countsum"                                                                                                    | 32      |
| Figure 39: Using the "field calculator" to compute the ratio of the population that is at a risk of                                         |         |
| flooding in each administrative unit in Dakar, Senegal                                                                                      | 32      |
| Figure 40: The Layer properties manager - changing the symbology to be based on the ratio of                                                |         |
| population at risk of flooding in Dakar, Senegal                                                                                            | 33      |
| Figure 41: Layer Properties - Modifying the text properties of the labels for Dakar                                                         | 34      |
| Figure 42: Layout Manager for creating the Dakar Map                                                                                        | 35      |
| Figure 43: A map of the ratio of population that is at risk of flooding in Dakar, Senegal                                                   | 35      |

## 1. Introduction

These exercises are presented in the framework of the (Modelling and forecasting African Urban Population Patterns for vulnerability and health assessments) MAUPP project<sup>1</sup>, a four-year research project (2014-2018) funded by the STEREO-III program of the Belgian Science Policy (BELSPO). The main objective of MAUPP is to develop models and forecasts to improve our knowledge of sub-Saharan African urban population patterns for a wider usage of urban population distribution datasets in vulnerability and health assessments. The MAUPP project aims to contribute to the WorldPop<sup>2</sup> open access archive of spatial demographic datasets.

Detailed population data is essential to improve evidence-based decision making by relevant authorities and organisations. One of the challenges of population data in SSA is the degree of outdatedness and the degree of reliability. Furthermore, the use of administrative units to present population data tends to blur the real underlying spatial patterns by creating a false impression of homogeneity within the entities. Indeed, this makes the aggregation and subsequent analyses dependent on the choice of the administrative units. In many cases, the administrative units tend to change in different census years. Consequently, the use of gridded population products, where each pixel represents the (estimated) number of inhabitants can provide useful estimation of population counts. Population products such as WorldPop are produced through Dasymetric mapping (Stevens, Gaughan, Linard, & Tatem, 2015; Wu, Qiu, & Wang, 2005).

For this workshop, two exercises are designed to demonstrate the use of Worldpop data and other open geodata using opensource QGIS GIS Software<sup>3</sup>. Population data is obtained from the Worldpop website, while administrative data is obtained from the database of global administrative areas (GADM)<sup>4</sup>. Shuttle Radar Topography Mission (SRTM) elevation data is freely available from the EarthExplorer website<sup>5</sup>.

A quick overview of the process of searching for and retrieving data is presented for information purposes. We encourage you to explore the websites and the available datasets for your various applications.

# 1.1 Accessing the population data

As already mentioned, population data is obtained by searching on the WorldPop website which has an easy-to-use interface. The data has been produced using a Dasymetric mapping approach utilizing the Random Forest estimation technique

<sup>&</sup>lt;sup>1</sup> https://maupp.ulb.ac.be/.

<sup>&</sup>lt;sup>2</sup> http://www.worldpop.org.uk/

<sup>&</sup>lt;sup>3</sup> https://qgis.org/en/site/about/index.html

<sup>&</sup>lt;sup>4</sup> https://gadm.org/

<sup>&</sup>lt;sup>5</sup> https://earthexplorer.usgs.gov/

that is described in detail in (Stevens et al., 2015). The data can be accessed in the following simple steps:

a) Search for the website http://www.worldpop.org.uk/data/get\_data/

b) In the DATA menu, click GET DATA

|                        | RC and COCO w. Github - dwtkns/gd. Notes    | micus masters      | blog [ Machinalis | Visualizing | and On Ipynb_playground | Convolutional Laye | FCN-325 Fully Convol |        |
|------------------------|---------------------------------------------|--------------------|-------------------|-------------|-------------------------|--------------------|----------------------|--------|
| rig 🏷 💦 🚧              | ABOUT OUR WORK - NEWS DATA -                | CO ITACT           |                   |             |                         |                    |                      | Search |
| Home » Data » Get data | GET DA                                      | TA                 |                   |             |                         |                    |                      |        |
|                        | FAQ                                         | US                 |                   |             |                         |                    |                      |        |
|                        |                                             |                    |                   |             |                         |                    |                      |        |
| How                    | v would you like to acc                     | ess ou             | r data?           |             |                         |                    |                      |        |
|                        |                                             |                    |                   |             |                         |                    |                      |        |
|                        |                                             |                    |                   |             |                         | to upo our data    |                      |        |
|                        |                                             |                    |                   |             |                         | w to use our data  |                      |        |
|                        | » Quick Search                              |                    |                   |             |                         |                    |                      |        |
|                        | Search all currently available WorldPop     | Madagasca          | r.                | Search      |                         |                    |                      |        |
|                        | data.                                       |                    |                   |             |                         |                    |                      |        |
|                        | » Doto List                                 | inger verster vers |                   |             |                         |                    |                      |        |
|                        |                                             | Population - inde  | vabual countries  |             |                         |                    |                      |        |
|                        | data products that are currently available. | Population - who   | de continent      |             |                         |                    |                      |        |
|                        | regularly updated as new products are       | continent          | country           | resolu      | ion data type           | Information links  |                      |        |
|                        | constructed.                                | America            |                   |             |                         | Dummary Page >     |                      |        |
|                        |                                             | Anta               | Whole Conditional | Skii -      | Population 2010         | Burranaty Paget 👂  |                      |        |
|                        |                                             | Births             |                   |             |                         |                    |                      |        |
|                        |                                             |                    |                   |             |                         |                    |                      |        |
|                        |                                             |                    |                   |             |                         |                    |                      |        |
|                        |                                             |                    |                   |             |                         |                    |                      |        |

Figure 1: Searching for data for Madagascar

Search>>, <<Data List>>, <<Map Selector>> and <<Data portal (Beta)>>. Here, we use the <<Quick search>> dialogue box whereby you fill in the name of the country of interest. Then apply the search criteria. A Page with the search results pops up.

| OF Z          | ABOUT OUR                   | WORK - NEWS DATA -                   | CONTACT                     |              |                                    | Madagascar | Search          |
|---------------|-----------------------------|--------------------------------------|-----------------------------|--------------|------------------------------------|------------|-----------------|
| Home » Search | h                           |                                      |                             |              |                                    |            |                 |
|               |                             |                                      |                             |              |                                    |            |                 |
|               | Data Soar                   | ah Baquita                           |                             |              |                                    |            |                 |
|               | Dala Seal                   | ch Results                           |                             |              |                                    |            |                 |
|               | These are the results for N | ladagascar.                          |                             |              |                                    |            |                 |
|               | The data search looks for t | ine search term in any of the contin | ent, country, or data type. | 1000         |                                    |            |                 |
|               | continent 12                | country 1 <sup>A</sup> <sub>2</sub>  | resolution                  | data type 12 | information/links                  |            |                 |
|               | Africa                      | Madagascar                           |                             |              | Summary Page 🕽                     |            |                 |
|               | Africa                      | Madagascar                           |                             | Pregnancies  | Summary Page 🗲                     |            |                 |
|               | Africa                      | Madagascar                           |                             | Population   | Summary Page 1                     |            |                 |
|               |                             |                                      |                             |              | View Metadata ><br>View Metadata > |            |                 |
|               |                             |                                      |                             |              | view melaudia                      |            |                 |
|               |                             |                                      | _                           | _            |                                    |            |                 |
| @ 0           | WorldPop datasets are licer | ised under the                       |                             |              |                                    | GeoD       | ata Institute 🦝 |

Figure 2: Population Data Search results

d) You need to select the data that meets the spatial resolution requirements of your mapping needs. In this exercise, we use the data provided at a spatial resolution of 100m. Then click on the Summary page to view the metadata. The

map of Madagascar is displayed, showing the estimated number of people per square grid. As indicated in the metadata, this gridded population layer was produced using the Random Forest estimation technique described in detail in (Stevens et al., 2015). Depending on the country, other methods could have been used.

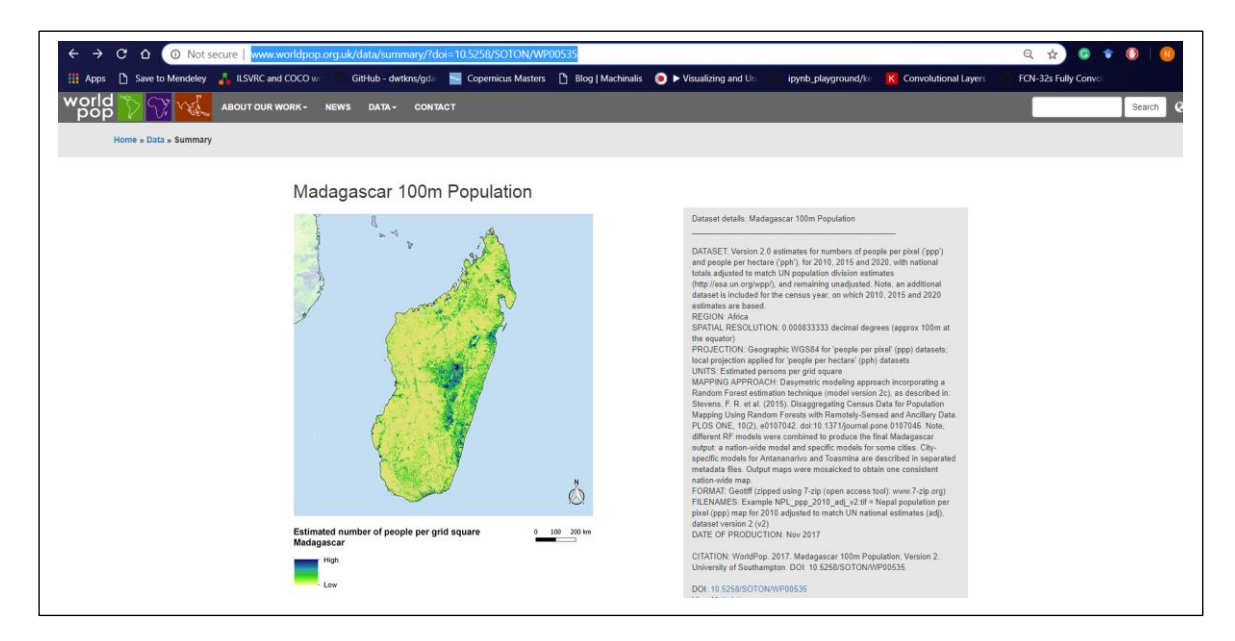

Figure 3: Map of estimated population per grid for Madagascar

e) Browse to the bottom of the page to view the downloading options. You could voluntarily fill in your details in the provided form as they help in adapting to the needs of the diverse data users. However, it is not a mandatory requirement for downloading the data. One option is to download the entire dataset. However, it is possible to download only specific files by clicking on "Browse Individual Files" which is a useful feature in case of poor internet access.

| Last Name          |  |
|--------------------|--|
|                    |  |
| Enter Last Name    |  |
| Organization       |  |
| Enter Organization |  |
| Country            |  |
| Enter Organization |  |
| Email              |  |
| Enter email        |  |

Figure 4: Contact form and data download options

Download the MDG\_ppp\_2015\_adj\_v2.tif which is the Madagascar population per pixel (ppp) map for 2015 adjusted to match UN national estimates (adj), dataset version 2 (v2)

| ownlo | oad groups of related files below or switc | h to file view. |           | DATASET: Version 2.0 estimates for numbers of people per pixel ('ppp')<br>and people per hectare ('pph'), for 2010, 2015 and 2020, with national                                                                                                    |
|-------|--------------------------------------------|-----------------|-----------|----------------------------------------------------------------------------------------------------|
| #     | Groupname                                  | Size (kb)       | No. Files | (http://esa.un.org/wpp/), and remaining unadjusted. Note, an additional<br>dataset is included for the census year, on which 2010, 2015 and 2020<br>estimates are based.<br>REGION: Africa<br>SPATIAL RESOLUTION: 0.000833333 decimal degrees (approx. 100m |
| 1     | Antananarivo_metadata                      | 730             | 1         |                                                                                                    |
| 2     | MDG_metadata                               | 1,170           | 1         |                                                                                                    |
| 3     | MDG_pph_2006_v2                            | 266,760         | 4         | at the equator)                                                                                                    |
| 4     | MDG_pph_2010_adj_v2                        | 266,765         | 4         | datasets local projection applied for 'people per hectare' (pph) datasets                                                                                                    |
| 5     | MDG_pph_2010_v2                            | 266,763         | 4         | MAPPING APPROACH: Dasymetric modeling approach incorporating a                                                                                                    |
| 6     | MDG_pph_2015_adj_v2                        | 266,767         | 4         | <ul> <li>Random Forest estimation technique (model version 2c), as described<br/>in: Stevens, F. R. et al. (2015). Disaggregating Census Data for</li> </ul>                                                                                                |
| 7     | MDG_pph_2015_v2                            | 266,755         | 4         | Population Mapping Using Random Forests with Remotely-Sensed and<br>Ancillary Data. PLOS ONE, 10(2), e0107042.                                                                                                    |
| 8     | MDG_pph_2020_adj_v2                        | 266,755         | 4         | doi:10.1371/journal.pone.0107046. Note, different RF models were                                                                                                    |
| 9     | MDG_pph_2020_v2                            | 266,756         | 4         | and specific models for some cities. City-specific models for                                                                                                    |
| 10    | MDG_ppp_2006_v2                            | 333,527         | 5         | Output maps were mosaicked to obtain one consistent nation-wide                                                                                                    |
| 11    | MDG_ppp_2010_adj_v2                        | 329,584         | 4         | map.<br>FORMAT: Geotiff (zipped using 7-zip (open access tool): www.7-                                                                                                    |
| 12    | MDG_ppp_2010_v2                            | 329,590         | 4         | zip.org)<br>FILENAMES: Example NPL_ppp_2010_adj_v2.tif = Nepal population                                                                                                    |
| 13    | MDG_ppp_2015_adj_v2                        | 329,593         | 4         | per p xel (ppp) map for 2010 adjusted to match UN national estimates<br>(adj) dataset version 2 (v2)                                                                                                    |
| 14    | MDG_ppp_2015_v2                            | 329,594         | 4         | DATE OF PRODUCTION: Nov 2017                                                                                                    |
| 15    | MDG_ppp_2020_adj_v2                        | 329,582         | 4         | CITATION: WorldPop. 2017. Madagascar 100m Population, Version 2.                                                                                                    |
| 16    | MDG_ppp_2020_v2                            | 329,584         | 4         | onverary of occurating on to 2200001019/WF00000                                                                                                    |
| 17    | README                                     | 2               | 1         |                                                                                                    |
| 18    | Toamasina metadata                         | 431             | 1         |                                                                                                    |

Figure 5: List of data files and metadata

### 1.2 Accessing the administrative unit's data

The analysis needs to be localised to the administrative units. GADM provides maps and spatial data for all countries and their subdivisions. The following steps can be used to download the administrative data:

a) Search for the website by pasting the URL <u>https://gadm.org/download\_country\_v3.html</u> in your browser.

| Save to menuciev a leaving and coco m                                                                          | GitHub - dwtkns/gd 📰 Copernicus Masters        |
|----------------------------------------------------------------------------------------------------|------------------------------------------------|
| The second second second second second second second second second second second second second second second s |                                                |
| GADM                                                                                                    |                                                |
|                                                                                                    |                                                |
| Download GADM                                                                                                  | data (version 3.6)                             |
|                                                                                                    |                                                |
| Country                                                                                                    |                                                |
|                                                                                                    |                                                |
|                                                                                                    |                                                |
|                                                                                                    |                                                |
|                                                                                                    |                                                |
| A 2010 CADM Reserve                                                                                            |                                                |
| © 2018 GADIM - IICense                                                                                         |                                                |
|                                                                                                    |                                                |
| Data hosting provided by the Center for Spat                                                                   | tial Sciences at the University of California, |

Figure 6: GADM data search interface

b) Search for the country of interest, in this case Madagascar.

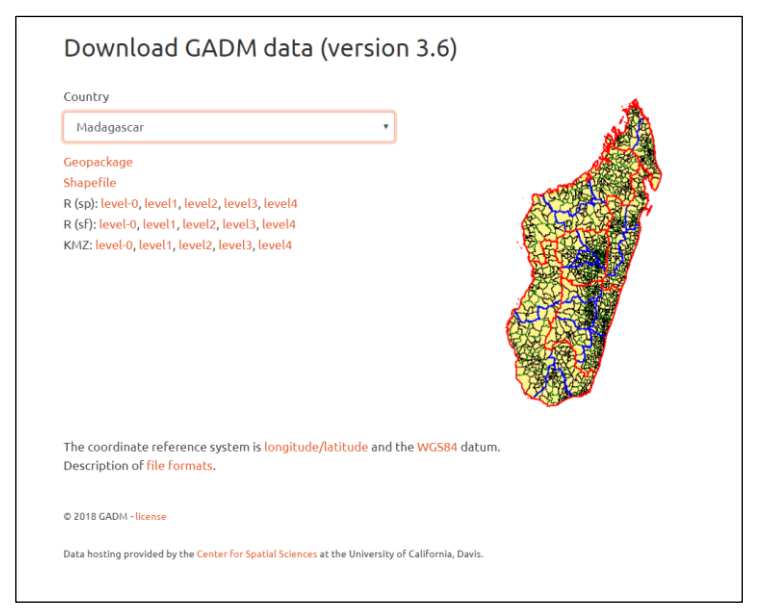

*Figure 7: Search results for Administrative units of Madagascar* 

You can go ahead and download either the <<Geopackage>> or <<Shapefile>> based on your preference. Now, <<level-0>>, <<level-1>>, <<level-2>>, <<level-3>> and <<level-4>> indicate how fine the administrative units are, with <<level-0>> being at country level and <<level-4>> being the lowest administrative unit. In our exercise, we work with the administrative units at <<level-3>>.

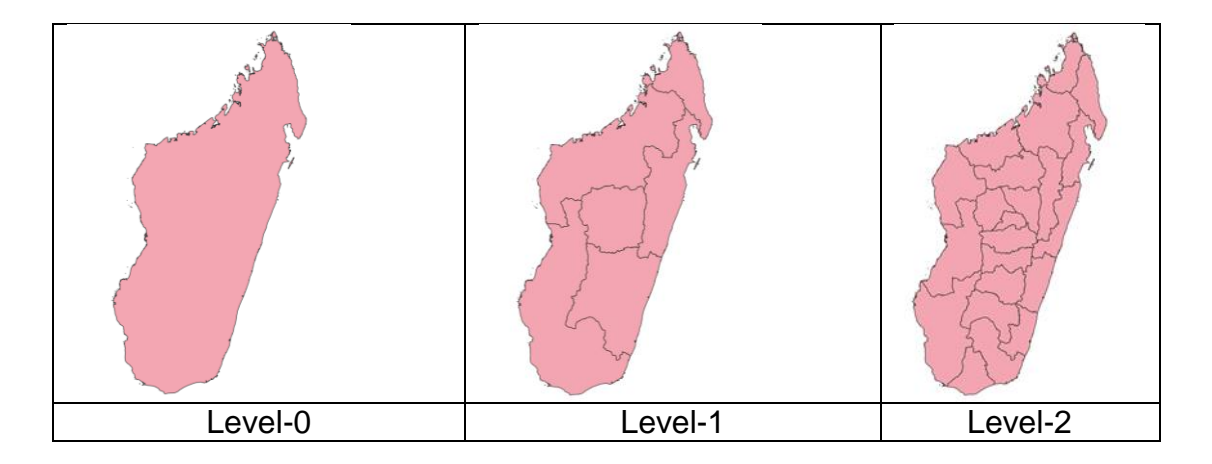

| Level-3 | Level-4 |  |
|---------|---------|--|

Figure 8: the different levels of administrative units provided by GADM

### 1.3 Accessing the elevation data

Elevation data (Digital elevation model- DEM) can be downloaded from the earth explorer website. <<u>https://earthexplorer.usgs.gov/</u>>. We make use of the SRTM 1-arc resolution (30m) DEM. Note that registration (free) is required before one can download DEM or any other data from the USGS website.

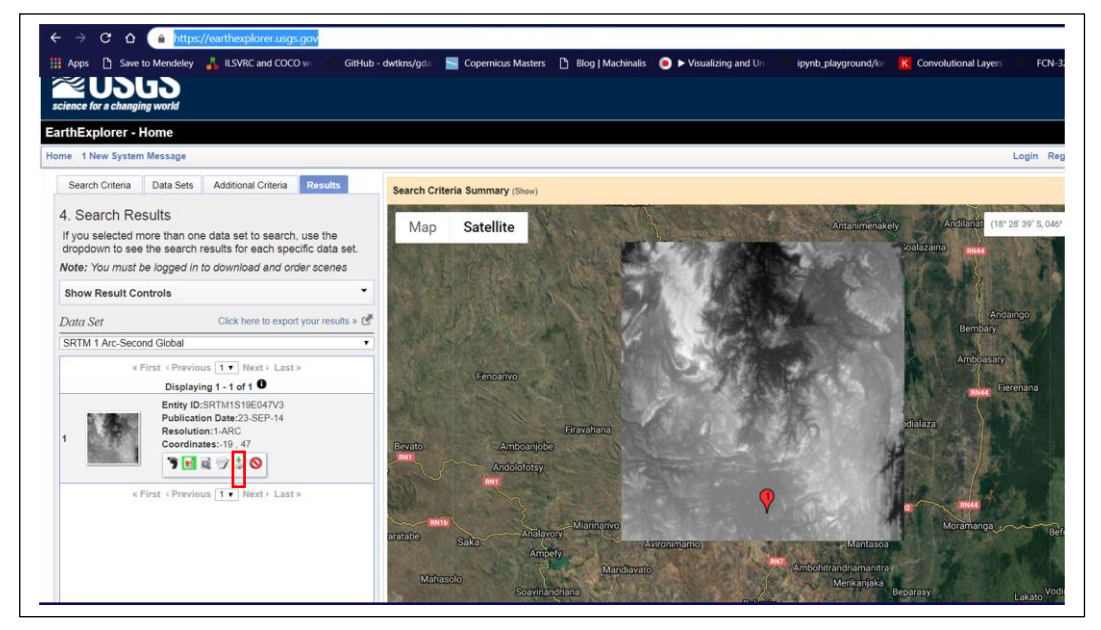

Figure 9: Accessing SRTM data from USGS website

#### 1.4 Generation of the travel time isochrone

The code used to develop the travel time isochrome can be found at this github repository.

https://github.com/tgrippa/openrouteservice\_api\_script

## 2. Tasks

The exercises have been designed for two cities in sub-Saharan Africa (SSA) namely Antananarivo, Madagascar and Dakar, Senegal. These tasks are described respectively as follows:

- 1. To determine the **ratio of the population having accessibility of 15 minutes to hospitals** in Antananarivo, Madagascar.
- 2. To determine the **ratio of the population that is at risk from flooding** in Dakar, Senegal
- 2.1 To determine the ratio of the population having accessibility of 15 minutes to hospitals in Antananarivo, Madagascar.

## 2.1.1 Background

This is an instructor led exercise. The objective is to determine the ratio of the population in Antananarivo that has an accessibility of less than 15 minutes to hospitals. This type of information can be useful in planning the location of health centres with respect to the population of each considered administrative unit. Moreover, it could serve to improve the accessibility of the people to hospitals.

In this task, we will first determine the boundaries that intersect with the 15 minutes travel time layer (isochrone). Afterwards, the population i.e. the number of people per pixel occurring within each intersection will be extracted. Also, the total number of people per pixel for each original administrative unit will be extracted and stored in a geodatabase. Finally, a ratio of the population that has an accessibility time of 15 minutes from the hospitals will be calculated. A visual display of the results will then be displayed.

## 2.1.2 Data

The data used for this exercise are:

- a) Point location of health centres
- b) Administrative units
- c) Population data
- d) Travel time isochrone

# 2.1.3 Software

> Q-GIS 3.4.1 -Madeira

# 2.1.4 Methodology

- a) Launch QGIS 3
- b) In the QGIS browser, navigate to the folder containing data for the exercise... WAUPP\_WORKSHOP\_NAIROBI\_2019\Workshop\Antananarivo
- c) Add the data:
  - The level 3 administrative data
  - The hospitals layer
  - The travel time isochrone
  - The population layer.

For better visualisation, right click on the population layer, click on layer properties and navigate to Symbology. Select the <<Paletted/Unique values Render type>> and for the colour ramp, select the <<'viridis color ramp'>>

| Q            | Layer Properties - Population_Per_Pixel_2015   Symbology                                                                                                    |
|--------------|----------------------------------------------------------------------------------------------------|
| Q            | ▼ Band Rendering Render type Paletted/Unique values ∨                                                                                                    |
| Source       | Band 1 (Gray)                                                                                                    |
| Symbology    | Color ramp                                                                                                    |
| Transparency | Value Color Label                                                                                                    |
|              | 1336 1336.86                                                                                                    |
| Histogram    | 1386 1386.85                                                                                                    |
| 🞸 Rendering  | 1396 1396.85                                                                                                    |
| 🖄 Pyramids   | nsparency<br>togram<br>idering<br>amids<br>tadata<br>rend<br>IS Server<br>Color Rendering<br>Blending mode Normal<br>Bightness<br>0 € Contrast<br>Color ramp<br>Value<br>Color Label<br>1336.85<br>1336.85<br>1396.85<br>1515.83<br>1652.82<br>2836.68<br>© Delete All<br>© Reset<br>0 € Contrast<br>0 € Contrast<br>0 € Contrast<br>0 € Contrast |
| 📝 Metadata   | 1652 1652.82                                                                                                    |
| E Legend     | 2737 2737.69                                                                                                    |
| GIS Server   | 2836 2836.68                                                                                                    |
|              |                                                                                                    |
|              | Classify 🗁 Delete All                                                                                                    |
|              | ▼ Color Rendering                                                                                                    |
|              | Blending mode Normal V                                                                                                    |
|              | Brightness 0 🖨 Contrast 0 🖨                                                                                                    |
|              | Saturation 0 🖨 Grayscale Off 🗸                                                                                                    |
|              | Hue Colorize Strength                                                                                                    |
|              | ▼ Resampling                                                                                                    |
|              | Zoomed: in Nearest neighbour 🗸 out Nearest neighbour 🗸 Oversampling 2.00 🖨                                                                                                    |
|              | Thumbnail Legend Palette                                                                                                    |
|              | Style - OK Cancel Apply Help                                                                                                    |

Figure 10: Changing symbology for the population data

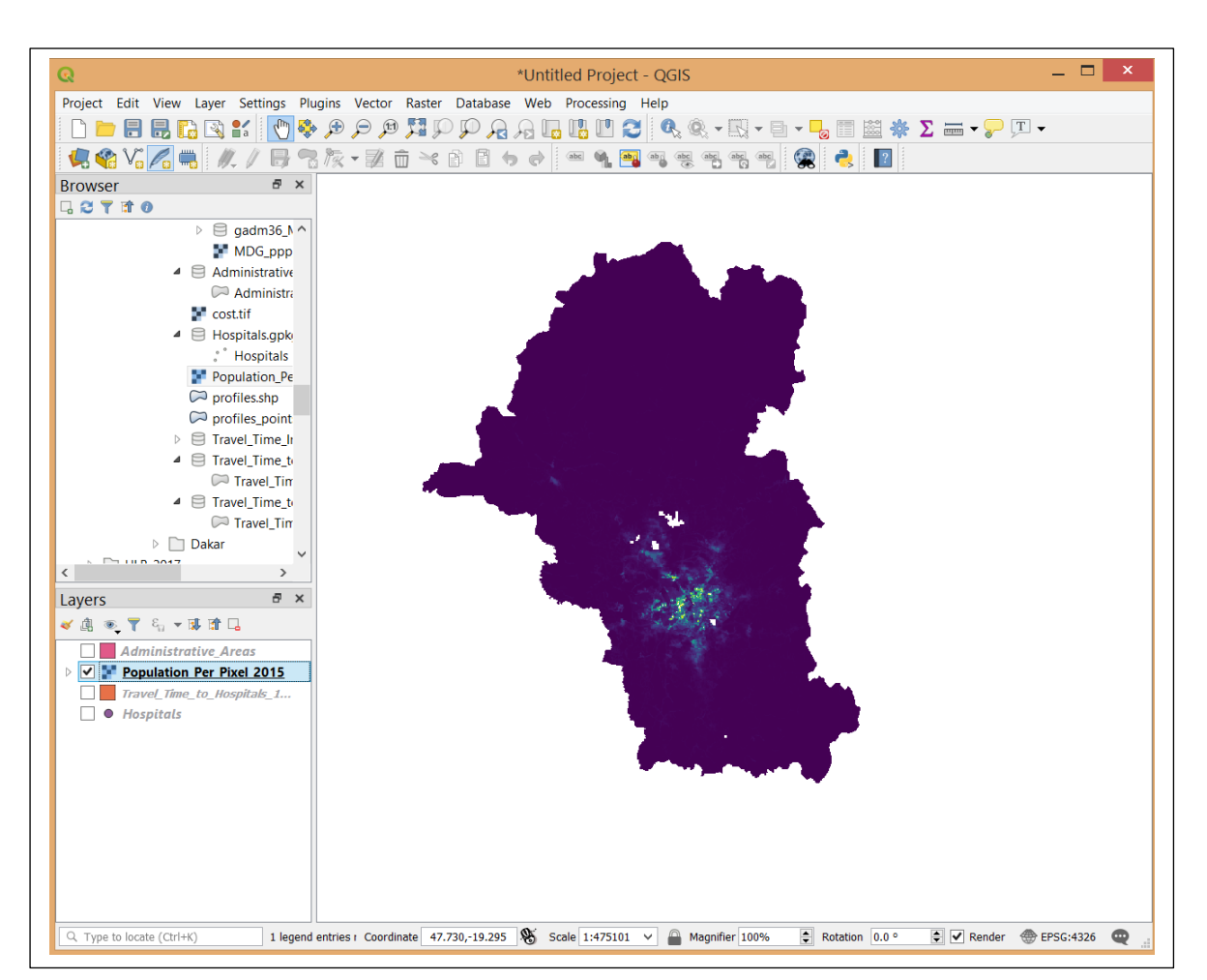

Figure 11: Population per pixel for Antananarivo, Madagascar

d) We use the <<intersection>> function to find the portion of the administrative layers that is overlaid by the travel time isochrone. From the QGIS Toolbar, click <<Vector-Geoprocessing-Intersection>>. The input layer is the Administrative units layer, while the overlay layer is the Travel time cost raster.

| Parameters       Log         Input layer       Input layer         Selected features only       Imput layer         Travel_Time_to_Hospitals_15mn [EPSG:4326]        Imput layer         Selected features only       Imput lields to keep (leave empty to keep all fields) [optional]         0 elements selected       Imput lields to keep (leave empty to keep all fields) [optional]         0 elements selected       Imput lields to keep (leave empty to keep all fields) [optional] | 4<br>2<br>3<br>1<br>1<br> | Intersection<br>This algorithm extracts the overlapping<br>portions of features in the Input and<br>Overlay layers. Features in the output<br>Intersection layer are assigned the<br>attributes of the overlapping features from<br>both the Input and Overlay layers. |
|----------------------------------------------------------------------------------------------------|---------------------------|----------------------------------------------------------------------------------------------------|
| ananarivo/outputs_folder/admin_traveltime15_intersect.gpkg                                                                                                    |                           |                                                                                                    |
| <ul> <li>Open output file after running algorithm</li> </ul>                                                                                                    |                           |                                                                                                    |
| <                                                                                                    | >                         |                                                                                                    |
|                                                                                                    |                           | 0% Cancel                                                                                                    |
| Pup as Patch Process                                                                                                    |                           | Run Close Heln                                                                                                    |

Figure 12: The Intersection tool dialogue box in QGIS

The output of the intersection operation is shown by the highlighted orange region.

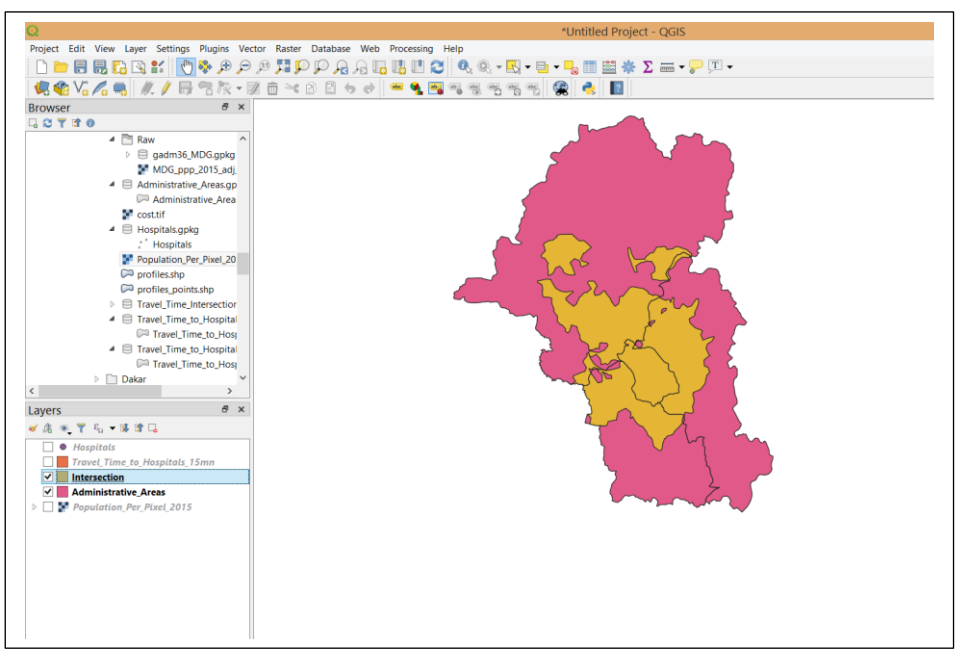

*Figure 13: Intersection results between the travel time layer and the administrative units for Antananarivo, Madagascar* 

e) Next, we need to extract the population data from the population raster. This should be done twice because we have two vector layers (the original administrative unit and the zone that is less than 15 minutes away from hospitals). To do this, we will use the <<Zonal Statistics>> tool. This tool allows for the extraction of statistics of raster values from a raster layer into a vector layer. Examples of statistics that can be extracted include mean, sum or mode of the raster values. From the QGIS toolbox, click on the <<Processing toolbox – Raster analysis- Zonal statistics>>. The Zonal statistics dialogue window opens.

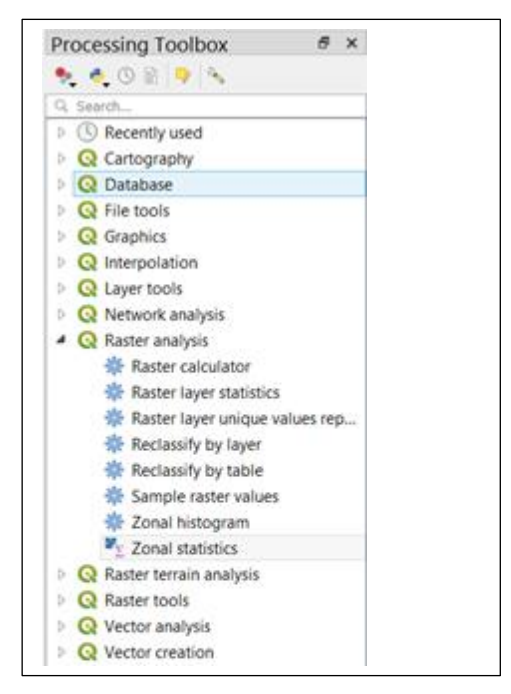

Figure 14: Accessing the Zonal Statistics tool

| Q                                                  | Zonal S                                                 | tatistics |       |        |  |  |  |
|----------------------------------------------------|---------------------------------------------------------|-----------|-------|--------|--|--|--|
| Parameters                                         | Log                                                     |           |       |        |  |  |  |
| Raster layer                                       | 9                                                       |           |       |        |  |  |  |
| Population_F                                       | Per_Pixel_2015 [EPSG:4326]                              |           |       | ~      |  |  |  |
| Raster band                                        |                                                         |           |       |        |  |  |  |
| Band 1 (Gray)                                      |                                                         |           |       |        |  |  |  |
| Vector layer cont                                  | Vector layer containing zones                           |           |       |        |  |  |  |
| admin_trave                                        | ltime15_intersect [EPSG:4326]                           |           |       | ~      |  |  |  |
| Output column pr                                   | efix                                                    |           |       |        |  |  |  |
| admin_traveltime                                   | e15_intersect_pop_isochrome_sum                         |           |       |        |  |  |  |
| Statistics to calcu                                | late                                                    |           |       |        |  |  |  |
| Count<br>Sum<br>Mean<br>Median<br>Std. dev.<br>Min | Select All<br>Clear Selection<br>Toggle Selection<br>OK |           | 0%    | Cancel |  |  |  |
| Max<br>Range                                       | Cancel                                                  | Run       | Close | Help   |  |  |  |
| Minority                                           |                                                         |           |       |        |  |  |  |
| Majority (mode)                                    |                                                         |           |       |        |  |  |  |
| Variety                                            |                                                         |           |       |        |  |  |  |
|                                                    |                                                         |           |       |        |  |  |  |
| Variance                                           |                                                         |           |       |        |  |  |  |

*Figure 15: Computing the number of people who have accessibility of 15 minutes in each administrative unit in Antananarivo, Madagascar.* 

| ର                                                                                                    | Zonal Statistics                                             |                   |
|----------------------------------------------------------------------------------------------------|--------------------------------------------------------------|-------------------|
| Parameters Log                                                                                          | ]                                                            |                   |
| Raster laver                                                                                            | 1                                                            |                   |
| Population Per Pix                                                                                      | val 2015 [FPSG:4326]                                         | ~                 |
| Destes based                                                                                            |                                                              |                   |
|                                                                                                    |                                                              |                   |
| Band I (Gray)                                                                                           |                                                              |                   |
| Vector layer containing                                                                                 | zones                                                        |                   |
| Administrative_Are                                                                                      | eas [EPSG:4326]                                              | ¥                 |
| Output column prefix                                                                                    |                                                              |                   |
| pop_admin_2_sum                                                                                         |                                                              |                   |
| Statistics to calculate                                                                                 |                                                              |                   |
| Multiple                                                                                                | selection ×                                                  |                   |
| Sum                                                                                                    | Select All                                                   |                   |
|                                                                                                    | Class Calastian                                              |                   |
| Mean                                                                                                    | Clear Selection                                              |                   |
| Mean<br>Median                                                                                          |                                                              |                   |
| Mean<br>Median<br>Std. dev.                                                                             | Toggle Selection                                             |                   |
| Mean<br>Median<br>Std. dev.<br>Min                                                                      | Toggle Selection OK OK                                       | 0% Cancel         |
| Mean<br>Median<br>Std. dev.<br>Min<br>Max                                                               | Toggle Selection OK Cancel Pun Clear                         | 0% Cancel         |
| Mean<br>Median<br>Std. dev.<br>Min<br>Max<br>Range                                                      | Toggle Selection       OK       Cancel       Run       Close | 0% Cancel Help    |
| Mean<br>Median<br>Std. dev.<br>Min<br>Max<br>Range<br>Minority<br>Maiority (mode)                       | Clear Selection Toggle Selection OK Cancel Run Close         | 0% Cancel<br>Help |
| Mean<br>Median<br>Std. dev.<br>Min<br>Max<br>Range<br>Minority<br>Majority (mode)<br>Variety            | Clara Selection<br>Toggle Selection<br>Cancel Run Close      | 0% Cancel<br>Help |
| Mean<br>Median<br>Std. dev.<br>Min<br>Max<br>Range<br>Minority<br>Majority (mode)<br>Variety<br>Variety | Cancel Run Close                                             | 0% Cancel<br>Help |

Figure 16: computing the number of people in each administrative unit in Antananarivo, Madagascar

f) We need to join the attribute tables to allow for computation of the population ratio. Right click on the administrative layer, Select <<Join>>. Select the <<Join

layer>> followed by the <<Join field>> and the <<Target field>>. In this example, the join field and the target field have the same id, but this is not necessarily always the same.

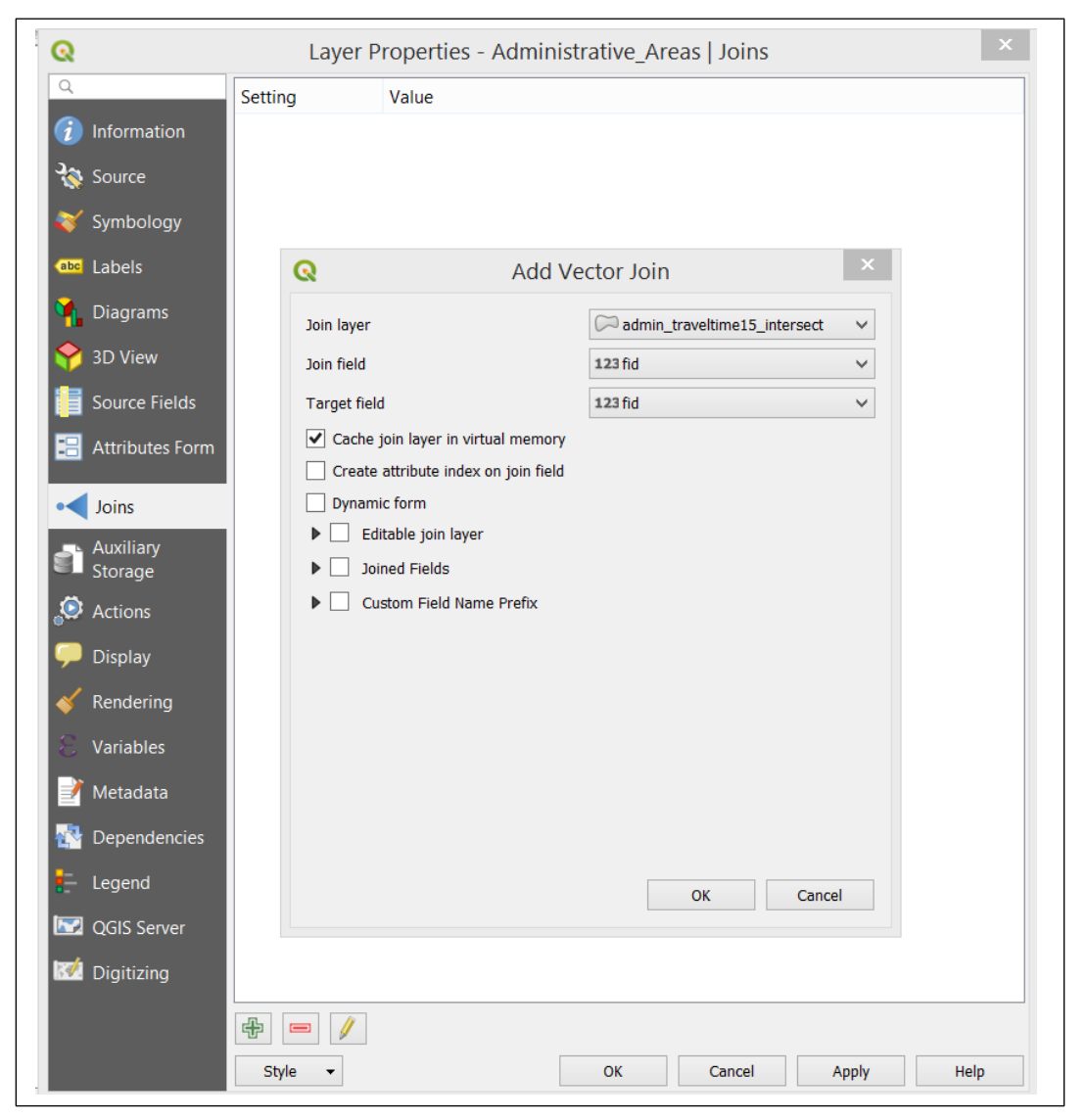

Figure 17: Performing a join between the tables containing the total population per administrative unit and the table having the population per each isochrone in each administrative unit in Antananarivo, Madagascar.

g) In this step, we make use of the field calculator. From the QGIS toolbar, search for <<Processing Toolbox-Vector Table-Field Calculator>>

| Input laver                                                                                                    |                                                                                                    | ~                                                                                  | O vector table                                                                                                    |
|----------------------------------------------------------------------------------------------------|----------------------------------------------------------------------------------------------------|------------------------------------------------------------------------------------|----------------------------------------------------------------------------------------------------|
| Input layer          Output file       [Save to temporary file]            Create a new field           Coutput field name             Output field name           Output field width             Output field width           10             Expression           Function Editor | Update existing field<br>Q Search<br>row_number<br>Aggregates<br>Arrays<br>Color<br>Conversions<br>Date and Time<br>Fields and Values<br>Fuzzy Matching<br>General<br>General<br>Geometry<br>Maps<br>Math<br>Operators<br>Rasters<br>Record and Attributes<br>String<br>Variables<br>Recent (fieldcalc) | Group aggregates Contains functions which aggregate values over layers and fields. | <ul> <li>vector table</li> <li>Q Database</li> <li>Export to PostgreS</li> <li>Export to SpatiaLiti</li> <li>Q Vector analysis</li> <li>D Basic statistics for</li> <li>S Statistics by categ.</li> <li>Q Vector creation</li> <li>Create points laye.</li> <li>Q Vector general</li> <li>Join attributes by f</li> <li>Truncate table</li> <li>Q Vector table</li> <li>Add autoincreme.</li> <li>Add autoincreme.</li> <li>Add field to attrib.</li> <li>Add autoincreme.</li> <li>Add autoincreme.</li> <li>Add autoincreme.</li> <li>Add autoincreme.</li> <li>Add autoincreme.</li> <li>Add calculator</li> <li>Field calculator</li> <li>Refactor fields</li> <li>Text to float</li> <li>Vector (v.*)</li> <li>v.net.timetable</li> <li>v.net.timetable</li> <li>v.net.ast</li> </ul> |
| Output preview:                                                                                                    |                                                                                                    |                                                                                    | ₩ v.wnat.vect                                                                                                    |

*Figure 18: Using the field calculator to calculate the ratio of the population having accessibility of 15 minutes to hospitals in Antananarivo, Madagascar.* 

Remember to create a new field and since the ratio will be a decimal number, set the <<output field type>> to Decimal number (real). In the Show values pane, Search for <<Fields and Values>>. Navigate to the attribute columns that contain your values and create an expression in the <<expression>> pane.

The Expression used to compute the population ratio:

# = "admin\_traveltime15\_intersect\_population\_isochrome2\_sum" / "pop\_admin\_2\_sum"

A new column with of the population rations is should be created in your layer of administrative units.

| Create a new fie                                                  | ld                                                 | Update existing field                                                                                                    |             |                                                                                                    |
|-------------------------------------------------------------------|----------------------------------------------------|----------------------------------------------------------------------------------------------------|-------------|----------------------------------------------------------------------------------------------------|
| utput field name po                                               | p_ratio_MG                                         |                                                                                                    |             |                                                                                                    |
| utput field type                                                  | ecimal number (real)                               | v                                                                                                    |             |                                                                                                    |
| utput field length 0                                              | Precision 3                                        | A V                                                                                                    |             |                                                                                                    |
| Expression Fund                                                   | tion Editor                                        |                                                                                                    |             |                                                                                                    |
| = + - / *<br>"admin_traveltin<br>_pop_isochrome<br>"pop_admin_2_; | <pre>^ II ( ) n me15_intersect e_sum" / sum"</pre> | R       Search         abc       ENGTYPE_3         abc       CC_3         abc       HASC_3         1.2       population_totalsum         1.2       pop_admin_2_sum         abc       admin_traveltime15_intersect_GID_0         abc       admin_traveltime15_intersect_NAME_0 | Show Values | group field<br>Double-click to add field name to<br>expression string.<br>Right-Click on field name to open |
| Output preview: 0.7                                               | 337504361177297                                    | abc admin_traveltime15_intersect_GID_1<br>abc admin_traveltime15_intersect_NAME_1<br>abc admin_traveltime15_intersect_NL_NAME_1                                                                                                    | ~           |                                                                                                    |

Figure 19: Field calculator dialogue box with the column values and calculation expression for the ratio of the population having accessibility of less than 15 minutes to hospitals in Antananarivo, Madagascar

# The highlighted column shows the computed ratios.

| Q  |       |                    | Adm               | ninistrative_Are  | as :: Features T          | otal: 4, Filtered:  | 4, Selected: 0    |         |                     | ×        |
|----|-------|--------------------|-------------------|-------------------|---------------------------|---------------------|-------------------|---------|---------------------|----------|
| /  | 1     | 🕞 🕄 📅 📅 🔫          | 0 🖸   🗞 🗮 💟 🖣     | L 🝸 🏼 🏶 🔎   1     | 5 <b>11</b> 5 🔛   🚍   🖂 🤇 | 2                   |                   |         |                     |          |
| 12 | 3 fid | ~                  | 3 =               |                   |                           |                     |                   | ~       | Update All Update S | Selected |
|    | rsec  | eltime15_intersect | 15_intersect_pop_ | e15_intersect_pop | 15_intersect_pop_         | ntersect_population | intersect_populat | ect_pop | pop_ratio_MG        |          |
| 1  | 15    | driving-car        | 33711             | 325373.989534     | 9.65186406616             | 33711               | 325373.989534     | 9.6518  | 0.73375043611       |          |
| 2  | 15    | driving-car        | 16528             | 576951.342281     | 34.9075110286             | 16528               | 576951.342281     | 34.907  | 0.85343517770       |          |
| 3  | 15    | driving-car        | 10068             | 1399961.33189     | 139.050589183             | 10068               | 1399961.33189     | 139.05  | 1                   |          |
| 4  | 15    | driving-car        | 22118             | 322555.015117     | 14.5833716935             | 22118               | 322555.015117     | 14.583  | 0.77857067755       |          |
|    |       |                    |                   |                   |                           |                     |                   |         |                     |          |
| <  | She   | w All Features     |                   |                   |                           |                     |                   |         |                     | >        |
|    | 5.10  |                    |                   |                   |                           |                     |                   |         |                     | لگا لگا  |

*Figure 20: Attribute table of the administrative units showing the new column containing the calculated ratio in Antananarivo, Madagascar.* 

h) Lastly, we can use the symbology tools to efficiently display our results.

# 2.1.5 Results and Display

a) To access the layer properties, right click on the "Administrative\_Areas" layer from the layer tree and click on<< Properties>>. An array of options is available that you can manipulate.

| Q                    | Laye        | er Properties -                        | Administr  | ative_Areas | Symbolog | у         | ×           |
|----------------------|-------------|----------------------------------------|------------|-------------|----------|-----------|-------------|
| Q                    | 😑 Gradua    | ited                                   |            |             |          |           | ~           |
| 🥡 Information        | Column      | 1.2 Ratio_popu                         | lation     |             |          |           | 3 ~         |
| 🇞 Source             | Symbol      |                                        |            | C           | hange    |           |             |
| Symbology            | Legend forn | nat %1 - %2                            |            |             |          | Precision | 13 🚔 🗌 Trim |
|                      | Method      | Color                                  |            |             |          |           | ~           |
| Labels               | Color ramp  |                                        |            |             |          |           |             |
| hiagrams             | Classes     | Histogram                              |            |             |          |           |             |
| 幹 3D View            | Symbol      | Values                                 | Legend     |             |          |           |             |
| Source Fields        |             | 0.73375 - 0.73375                      | Low        |             |          |           |             |
| 🔡 Attributes Form    |             | 0.77857 - 0.77857<br>0.77857 - 0.85344 |            |             |          |           |             |
| 4                    |             | 0.85344 - 1.00000                      | High       |             |          |           |             |
| Joins                |             |                                        |            |             |          |           |             |
| Auxiliary<br>Storage |             |                                        |            |             |          |           |             |
| S Actions            |             |                                        |            |             |          |           |             |
| 🗭 Display            |             |                                        |            |             |          |           |             |
| 🞸 Rendering          |             |                                        |            |             |          |           |             |
| 🗧 Variables          |             |                                        |            |             |          |           |             |
| 📝 Metadata           |             |                                        |            |             |          |           |             |
| 🔁 Dependencies       |             |                                        |            |             |          |           |             |
| E Legend             |             |                                        |            |             |          |           |             |
| QGIS Server          | Mode Natu   | ral Breaks (Jenks)                     | <b>~</b>   |             |          |           | Classes 5 🜩 |
| 📝 Digitizing         | Classify    |                                        | Delete All |             |          |           | Advanced 👻  |
|                      |             | s boundaries                           |            |             |          |           |             |
|                      | Layer F     | Rendering                              |            |             |          |           |             |
|                      | Style       | •                                      |            | ОК          | Cancel   | Apply     | Help        |

*Figure 21: Changing the symbology of the Administrative layer using the population ratio column to be displayed in the legend of the Antananarivo map.* 

| ۹                             | 💩 Single labels                             |              |                 |                 | ~                                     | /   |
|-------------------------------|---------------------------------------------|--------------|-----------------|-----------------|---------------------------------------|-----|
| information                   | Label with abc NAM                          | E_3          |                 |                 |                                       | 3 ~ |
| 🔇 Source                      | ▼ Text Sample —                             |              |                 |                 |                                       |     |
| Symbology                     | Lorem Ipsum                                 |              |                 |                 |                                       | ^   |
|                               |                                             |              |                 |                 |                                       |     |
|                               | Lorem Ipsum                                 |              |                 | 1:354392 ∨      |                                       |     |
| Diagrams                      | abc Text                                    | Background   |                 |                 |                                       | ~   |
| 🌱 3D View                     | <sup>+ab</sup> <sub>&lt; c</sub> Formatting | Draw backgro | und 🖳           |                 |                                       |     |
| Source Fields                 | Buffer                                      | Shape        | Rectangle       |                 | ~                                     | e.  |
| 🔒 Attributes Form             | Shadow                                      | Size type    | Buffer          |                 | ~                                     | e   |
|                               | Placement                                   | Size X       | 0.0000          |                 |                                       | e   |
| Joins                         | A Rendering                                 | Size Y       | 0.0000          |                 | <b>•</b>                              | e.  |
| Storage                       |                                             |              | Millimeter      |                 | ~ 4                                   | e.  |
| Actions                       |                                             | Potation     | Sync with Jahol |                 |                                       |     |
| Display                       |                                             | Rotation     |                 |                 |                                       |     |
| Rendering                     |                                             | Offeet V V   | 0.000           |                 | · · · · · · · · · · · · · · · · · · · |     |
|                               |                                             | Uliset X, f  | Millimeter      |                 |                                       |     |
| <ul> <li>Variables</li> </ul> |                                             | De dive M M  | Millimeter      | <b>A</b> 0.0000 | ¥                                     |     |
| 🖌 Metadata                    |                                             | Kadius X,Y   | 0.0000          | 0.0000          |                                       |     |
| Dependencies                  |                                             | 0            | Millimeter      |                 | · · · ·                               |     |
| Legend                        |                                             | Opacity      |                 | 100             | .0% 🗣 (                               |     |
| QGIS Server                   |                                             | Blend mode   | Normal          |                 | × (                                   |     |
| M Digitizing                  |                                             | Fill color   |                 |                 | <b></b>                               | e.  |
|                               |                                             | Stroke color |                 |                 |                                       |     |
|                               | < >                                         | Stroke width | 0.0000          |                 | ÷                                     |     |

Figure 22: Formatting the texts used for the labels in Antananarivo

Map design and semiology if geographical data is too large to fit the scope of this workshop. However, interested participants can follow on their own one of the many tutorials available online. A more detailed tutorial on QGIS' Map Composer to make a good map can be followed<sup>6</sup>. Access the Layout Manager by clicking <<Project-Layout Manager>>. Then give a name to the <<pri>the <<print layout>>. The map composer launches. In the map composer, Add a new map to the layout – then drag a square shape on the display to load the data layers. <<Move item or Content >>– enables you to drag your map, zoom in/out. Double click outside the highlighted area to escape the command

<sup>&</sup>lt;sup>6</sup> https://www.qgistutorials.com/en/docs/making\_a\_map.html

|            | Create print lavout Title 2                                                                                      | ~    |        |   |
|------------|----------------------------------------------------------------------------------------------------|------|--------|---|
| Show       | Enter a unique print layout title<br>(a title will be automatically generated if left em<br>MG_accessibility_map | pty) | ename  |   |
| Empty layo | OK Cancel                                                                                                    |      | Create | ] |

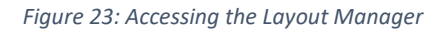

| MG_accessibility_map                           | ×                                     |
|------------------------------------------------|---------------------------------------|
| iyout Edit View Items Additem Atlas Settings   |                                       |
| = IG Ld L9 = 5. L6 = 5. % 26 7 7 (19 19 19 1 1 | ····································· |
| 🗩 🗩 🥦 🎜 🔁 🤷 🖉 🖉 🕂 hite 🖪                       |                                       |
| 50 100 150 200 250                             | . I , Items Undo History              |
| 2 3                                            | items 8                               |
| 2 -                                            | 🐵 🔒 Item                              |
| Select/Mave item                               |                                       |
| Mousitem content                               |                                       |
|                                                |                                       |
| ×                                              |                                       |
| Add a new map to the element layout            |                                       |
| 0 8                                            | Layout Item Properties Guides         |
|                                                | Layout 8                              |
|                                                | ▼ General Settings                    |
|                                                | Reference map 🗸 🗸                     |
|                                                |                                       |
|                                                | Guides and Grid                       |
| 8 -                                            | Grid spacing                          |
| A                                              | Grid affect                           |
| × 8-                                           | x: 0.00                               |
|                                                | v: 0.00                               |
|                                                | Snap tolerance                        |
| 0                                              | 5 px 🗢                                |
| 8-                                             |                                       |
| <sup>0</sup> 3                                 | ▼ Export Settings                     |
|                                                | Export resolution 300 dpi             |
|                                                | Print as raster                       |
|                                                |                                       |
|                                                | Always export as vectors              |

Figure 24: Important commands for manipulating the map in the QGIS Map Composer

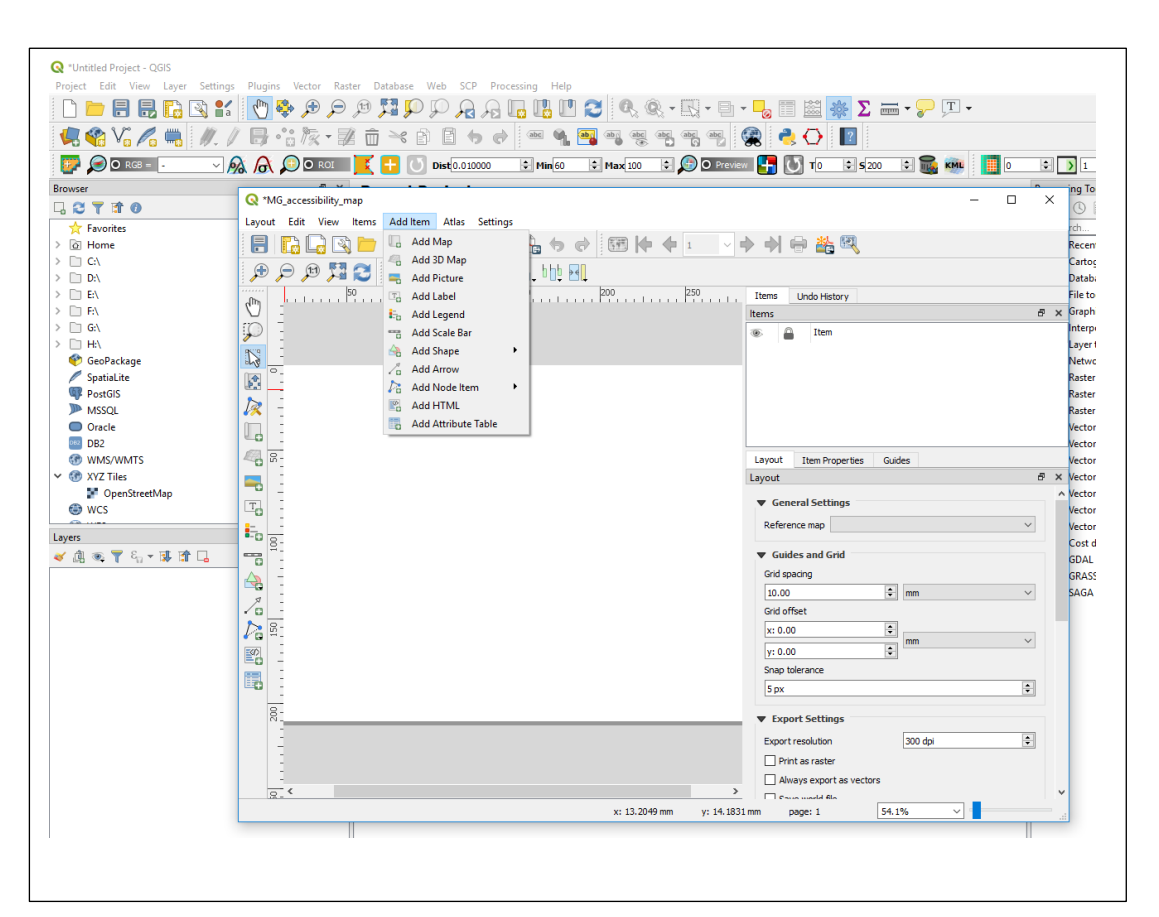

Figure 25: Showing the "Add Items" command for adding the legend, scale and other map elements

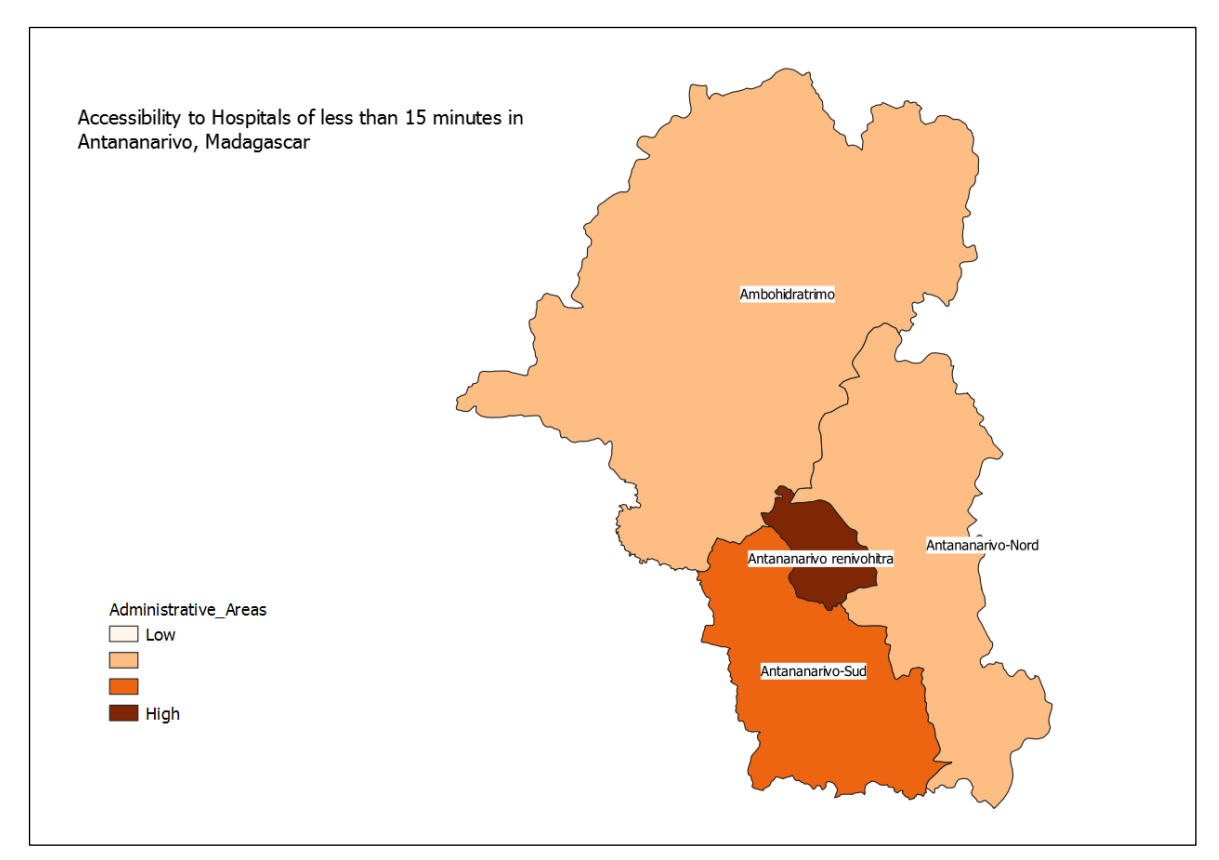

Figure 26: A map showing the ratio of the population that has accessibility of hospitals of less than 15 minutes to Hospitals in Antananarivo, Madagascar

## 2.1.6 Conclusion

A map of the ratio of the population that has accessibility of less than 15 minutes to hospitals in Antananarivo, Madagascar has been prepared. As expected, there is a high accessibility because it is a capital city. However, the situation might be quite different in the rural areas which are characterised by fewer hospitals and poor road networks. Indeed, this kind of analysis can influence decision and policy makers in construction and improving accessibility of hospitals to the people, thereby improving their livelihoods.

# 2.2 To determine the ratio of the population that is at risk from flooding in Dakar, Senegal

#### 2.2.1 Background

The second exercise explores the concept of population at risk of flooding. Flooding is a complex phenomenon with many variables to be considered as is the case in (Ndiaye et al., 2016). But in this exercise, we restrict our focus on the contribution of elevation to flood risk. Essentially, we make use of a digital elevation model obtained from SRTM that has a spatial resolution of 30m. A mask is created on the digital elevation model whereby areas that have an elevation of less than five meters are considered to have high susceptibility of flooding. Next, the number of people per pixel that are within the flood risk areas are determined. Similarly, the total population per pixel for each administrative unit are extracted. Finally, the proportion of people at risk of flooding is then computed for each administrative unit. We envisage that this exercise will prove slightly more challenging but interesting. The participants are invited to try out the exercise and pose questions when in doubt.

#### 2.2.2 Data

The data made use in this exercise is:

- a) Elevation data
- b) Population data
- c) Administrative units
- 2.2.3 Software
- > Q-GIS 3.4.1-Madeira

#### 2.2.4 Methodology

The following steps may be followed for the execution of this task:

- a) Launch QGIS 3 from your windows explorer.
- b) In the QGIS browser, navigate to the folder containing data for the exercise... WAUPP\_WORKSHOP\_NAIROBI\_2019\Workshop\Dakar
- c) Add the data:
- The level 3 administrative data
- The DEM
- The population layer.
- d) Aligning the rasters. Now, since the population raster and the DEM have mismatching spatial resolution, we perform a resampling of the DEM to that of the population raster. The <<Align Rasters>> tool is used. To access the tool from the QGIS toolbar, click on <<Rasters-Align Rasters>>. Remember to

name the output raster files for the aligned rasters. You can load the new rasters which have now a corresponding spatial resolution.

| Raster lavers to a                        | alian                                                                                                    | # 🔰 😑 |
|-------------------------------------------|----------------------------------------------------------------------------------------------------|-------|
| Reference layer CRS Cell size Grid offset | Configure Layer Resam × Input raster layer:  Elevation Output raster filename: elevation_aligned Browse Resampling method: Nearest neighbour Rescale values according to the cell size OK Cancel 0.000000 O.000000 |       |
| Clip to E                                 | xtent (current: none)                                                                                                    |       |
| Output size                               | Cell size must not be zero.                                                                                                    |       |
|                                           | 0% OK Close                                                                                                    | Help  |

Figure 27: The "Align Rasters" dialogue box

| 🔇 Align Raster                                 | s ? ×                                                                                    |
|------------------------------------------------|------------------------------------------------------------------------------------------|
| Raster layers to a                             | align 🕂 📝 📼                                                                              |
| <ul><li>Elevation</li><li>Population</li></ul> | n_per_Pixel                                                                              |
| Reference layer                                | Population_per_Pixel V                                                                   |
| CRS                                            | EPSG:4326 - WGS 84 🗸                                                                     |
| Cell size                                      | 0.000833                                                                                 |
| Grid offset                                    | 0.000627                                                                                 |
| 🔻 🗹 Clip to I                                  | North 14.893749240                                                                       |
| West -17.543                                   | 186190         East         -17.110219960           South         14.590506550         - |
| Current                                        | Layer Extent Calculate from Layer ▼ Map Canvas Extent                                    |
| Output size                                    | 519 x 363                                                                                |
| ✓ Add aligned r                                | 0% OK Close Help                                                                         |

Figure 28: The "Align Rasters" dialogue box showing the used parameters

e) Next, it is useful to assign <<nodata>> values to the background pixels. This step is useful because it ignores the background pixels from the raster calculations. An easy step is to specify the nodata value in the <<Layer Properties-Transparency>>.

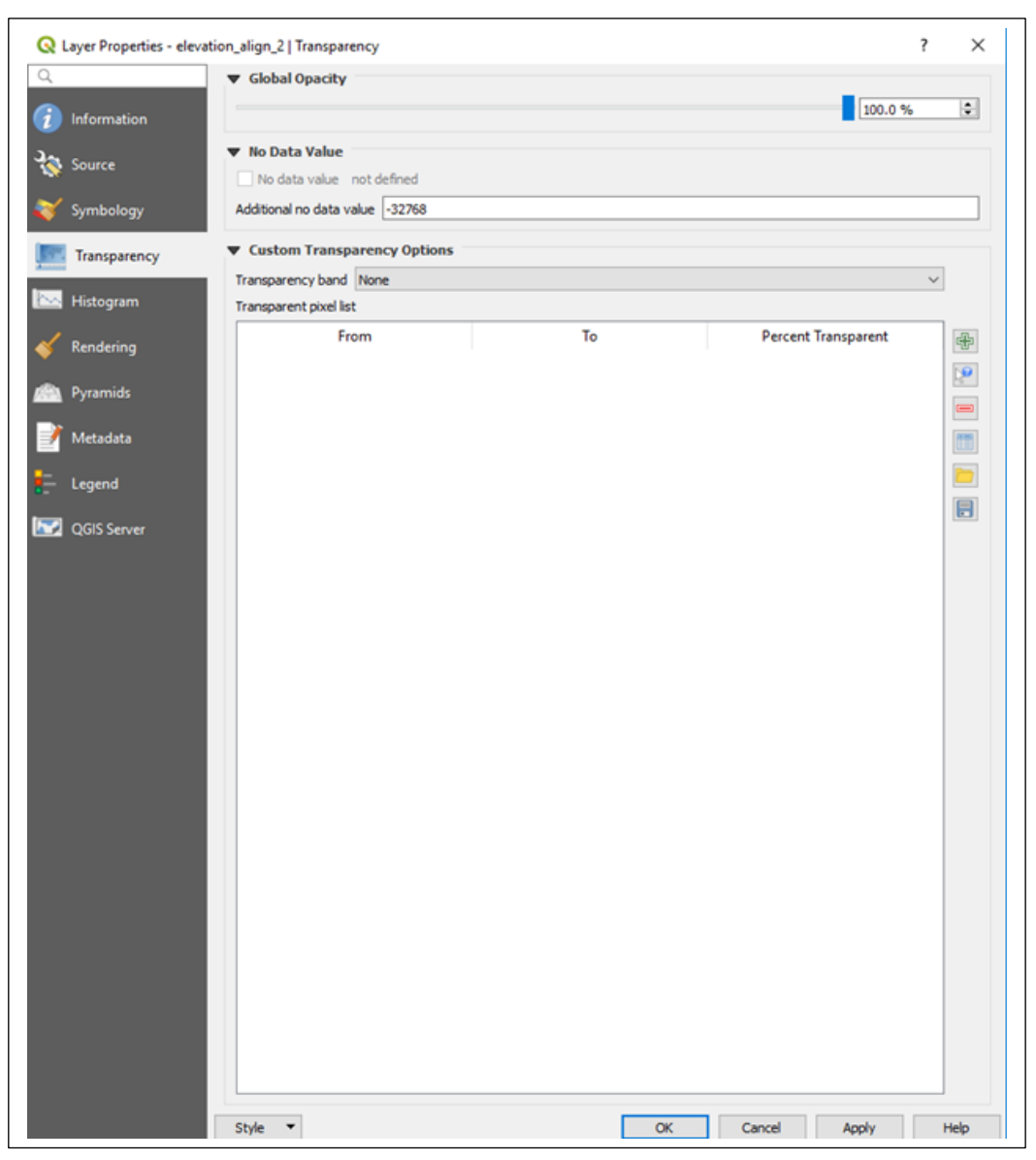

Figure 29:Specifying the null value using the Transparency option of the layer properties

|                                                                                                    | ymbology                                                                                              |                                                                                                    | r X                           |
|----------------------------------------------------------------------------------------------------|----------------------------------------------------------------------------------------------------|----------------------------------------------------------------------------------------------------|-------------------------------|
| ▼ Band Re                                                                                                    | ndering                                                                                               |                                                                                                    |                               |
| Information Render typ                                                                                                | Singleband gray $\sim$                                                                                |                                                                                                    |                               |
| Source Gray band                                                                                                    | Band 1 (Gray)                                                                                         |                                                                                                    | ~                             |
| Color grad                                                                                                    | ent Black to white                                                                                    |                                                                                                    | ~                             |
| Symbology                                                                                                    | Min -21                                                                                               | Max 95                                                                                                    |                               |
| Transparency Contrast<br>enhanceme                                                                                    | nt Stretch to MinMax                                                                                  |                                                                                                    | ~                             |
| Histogram                                                                                                    |                                                                                                    |                                                                                                    |                               |
| Rendering                                                                                                    |                                                                                                    |                                                                                                    |                               |
| Pyramids                                                                                                    |                                                                                                    |                                                                                                    |                               |
| Metadata                                                                                                    | Max Value Settings                                                                                    |                                                                                                    |                               |
| Legend                                                                                                    | -                                                                                                    |                                                                                                    |                               |
| 2 OGIS Server                                                                                                    |                                                                                                    |                                                                                                    |                               |
|                                                                                                    |                                                                                                    |                                                                                                    |                               |
| T Color B                                                                                                    | ndaving                                                                                               |                                                                                                    |                               |
| ▼ Color Re                                                                                                    | ndering                                                                                               |                                                                                                    | <b>4</b> Durit                |
| ▼ Color Re<br>Blending mo                                                                                             | ndering<br>de Normal                                                                                  |                                                                                                    | to Reset                      |
| ▼ Color R<br>Blending mo<br>Brightness                                                                                | ndering<br>de Normal                                                                                  | Contrast                                                                                                    | o ÷                           |
| ✓ Color Re<br>Blending mo<br>Brightness<br>Saturation<br>Hum                                                          | ndering<br>de Normal                                                                                  | Contrast                                                                                                    | ◆ Reset<br>0 🔄<br>✓           |
| ✓ Color Re<br>Blending me<br>Brightness<br>Saturation<br>Hue                                                          | ndering<br>de Normal                                                                                  | Contrast<br>Contrast<br>Grayscale Off<br>rength                                                                                                    | ◆ Reset<br>0                  |
| ✓ Color Re<br>Blending mo<br>Brightness<br>Saturation<br>Hue                                                          | ndering<br>de Normal                                                                                  | Contrast                                                                                                    | ● Reset<br>0 🚖<br>✓<br>100% 🗘 |
| ✓ Color Re<br>Blending mo<br>Brightness<br>Saturation<br>Hue ✓ Resamp<br>Zoomed: in                                   | ndering<br>de Normal<br>Colorize St<br>ling<br>Nearest neighbour V out Nearest neighbour              | Contrast<br>Contrast<br>Grayscale Off<br>rength<br>ighbour V Oversampling 2.00 ¢                                                                                                    | ◆ Reset<br>0 €<br>100% €      |
| <ul> <li>✓ Color Re<br/>Blending mo<br/>Brightness<br/>Saturation<br/>Hue</li> <li>✓ Resamp<br/>Zoomed: in</li> </ul> | ndering<br>de Normal<br>Colorize St<br>ling<br>Nearest neighbour v out Nearest neighbour              | Contrast<br>Contrast<br>Grayscale Off<br>rength<br>ighbour V Oversampling 2.00 \$<br>egend<br>Palette                                                                                                    | ● Reset<br>0                  |
| <ul> <li>▼ Color R<br/>Blending me<br/>Brightness<br/>Saturation<br/>Hue</li> <li>▼ Resamp<br/>Zoomed: in</li> </ul>  | ndering<br>de Normal<br>Colorize St<br>ling<br>Nearest neighbour v out Nearest neighbour<br>Thumbnail | Contrast Contrast Grayscale Off Grayscale Off Grayscale Of | ◆ Reset<br>0 ◆<br>100% ◆      |

Figure 30: viewing the new range of pixels values after eliminating the null values

Alternatively, you can determine the background pixels by clicking on the region bordering the map. Extreme values, in our case, -999.534 (for population) and -32768 for the DEM are observed. Assign these values to nodata. We make use of the <<r.null>> . Access the tool from the QGIS toolbar by clicking on <<pre>coressing-proceesing toolbox-r.null>>

| Processing Toolbox | 5 | ×         |
|--------------------|---|-----------|
| 🍁 👶 🕓 🖹   🕪   🔧    |   |           |
| Q r.null           |   | $\otimes$ |
| 🔺 🔬 GRASS          |   |           |
| A Raster (r.*)     |   |           |
| 🔬 r.null           |   |           |
|                    |   |           |

Figure 31: Accessing the "r.null" tool from the <<Processing Toolbox>> used to create nodata values

| Dummer have a                                     |   | 4                                        |
|---------------------------------------------------|---|------------------------------------------|
| rarameters Log                                    |   | r.null                                   |
| Name of raster map for which to edit null values  |   | Manages NULL-values of given raster map. |
| Population_per_Pixel2 [EPSG:4326]                 | × |                                          |
| ist of cell values to be set to NULL [optional]   |   |                                          |
| -999.534                                          |   |                                          |
| The value to replace the null value by [optional] |   |                                          |
| Not set                                           | - |                                          |
| Advanced parameters                               |   |                                          |
| NullRaster                                        |   |                                          |
| [Save to temporary file]                          |   |                                          |
| ✓ Open output file after running algorithm        |   |                                          |
|                                                   |   | 0% Cancel                                |

Figure 32: "r.null" dialogue box for the population raster of Dakar, Senegal

| Parameters Log                                     |                  | 1 1 | null                   |                  |
|----------------------------------------------------|------------------|-----|------------------------|------------------|
| Name of raster map for which to                    | edit null values |     |                        |                  |
| DEM_Resampled2 [EPSG:43                            | 26]              | ✓ … | nages NULL-values of ( | given raster map |
| List of cell values to be set to NU                | LL [optional]    |     |                        |                  |
| -32768                                             | -                |     |                        |                  |
| The value to replace the null value                | ie by [optional] |     |                        |                  |
| Not set                                            |                  |     |                        |                  |
| Advanced parameters                                |                  |     |                        |                  |
| NullRaster                                         |                  |     |                        |                  |
| [Save to temporary file]                           |                  |     |                        |                  |
| <ul> <li>Open output file after running</li> </ul> | algorithm        |     |                        |                  |
|                                                    |                  |     |                        |                  |
|                                                    |                  |     |                        |                  |
|                                                    |                  |     |                        |                  |
|                                                    |                  |     |                        |                  |
|                                                    |                  |     |                        |                  |
|                                                    |                  |     |                        |                  |
|                                                    |                  |     |                        |                  |

Figure 33: "r.null" dialogue box for the Dakar digital elevation model

f) This step involves the creation of a flood risk mask from the elevation layer. A threshold is applied such that the areas that are less than five meters are at a flood risk.

| caster Band         | 5                            |      |      | Result L  | ayer         |               |        |           |     |
|---------------------|------------------------------|------|------|-----------|--------------|---------------|--------|-----------|-----|
| Elevation@1         |                              |      |      | Output la | ayer         |               |        |           |     |
| Population_         | per_Pixel@1                  |      |      | Output 6  |              | ConTIEE       |        |           |     |
| elevation_ali       | ign_2@1                      |      |      | Output in | ormat        | GEOTIFF       |        |           | Ť   |
| elevation_ali       | ign_2 copy@1                 |      |      | Selected  | Layer Extent |               |        |           |     |
| final elevation_ali | on atrisk@1                  |      |      | X min     | -17.54319    | -             | X Max  | -17.11105 | \$  |
| population_         | NullRaster@1                 |      |      | Ymin      | 14.59134     | <b></b>       | Ymax   | 14.89375  | \$  |
| elevation_nu        | ullRaster@1                  |      |      | Columns   | 510          |               | Dowe   | 363       |     |
| pop_per_pix         | el_aligned@1                 |      |      | Columns   | 313          | •             | ROWS   | 1000      | •   |
| population_         | aligned2 copy@<br>aligned2@1 | 1    |      | Output C  | RS           | EPSG:4326 - \ | NGS 84 |           | × 🛞 |
| +                   | *                            | sqrt | COS  | sin       | tan          | log 10        |        | (         |     |
| -                   | 1                            | ^    | acos | asin      | atan         | In            |        | )         |     |
| <                   | >                            | =    | !=   | <=        | >=           | AND           | (      | OR        |     |
| aster Calcu         | lator Expressio              | on   |      |           |              |               |        |           |     |
|                     | Raster@1" <= 5               | i    |      |           |              |               |        |           |     |
| elevation_nullF     |                              |      |      |           |              |               |        |           |     |

Figure 34: Creating a mask where pixels with an elevation less than 5m are categorised as flood risk pixels from the Dakar elevation raster

Next, we perform a raster multiplication to obtain a population layer that is at risk of flooding

|                         | s                 |                  |            | Result L  | ayer         |               |                   |         |        |
|-------------------------|-------------------|------------------|------------|-----------|--------------|---------------|-------------------|---------|--------|
| Elevation@1             |                   |                  |            | Output la | ver          | )19\dakar ws\ | vulnerbale po per | oixel 🖾 |        |
| Population              | per_Pixel@1       |                  |            |           |              |               |                   |         |        |
| elevation_al            | gn_2@1            |                  |            | Output fe | ormat        | GeoTIFF       |                   |         | $\sim$ |
| elevation_al            | gn_2 copy@1       |                  |            | Selected  | Layer Extent | t             |                   |         |        |
| elevation_al            | igned@1           |                  |            |           |              |               |                   |         |        |
| final_elevati           | on_atrisk@1       |                  |            | X min     | -17.54319    | -             | X Max -17.111     | 05      | -      |
| population_             | NullRaster@1      |                  |            | Y min     | 14.59134     | -             | Y max 14.8937     | 5       | -      |
| elevation_n             | ullRaster@1       |                  |            | Columns   | 519          | -             | Rows 363          |         |        |
| oop_per_pixer_aligned@i |                   |                  | Coldina io |           |              | 000           |                   | -       |        |
| population_             | aligned2 copy@    | ()<br>()         |            | Output C  | RS           | EPSG:4326 - \ | NGS 84            | ~       | 1      |
| Operators               | *                 | sart             | COS        | sin       | tan          | log 10        | (                 |         |        |
|                         |                   | oqit             |            | -         | - Curr       | logio         |                   |         |        |
| -                       | 1                 | ^                | acos       | asin      | atan         | In            | )                 |         |        |
| <                       | >                 | =                | !=         | <=        | >=           | AND           | OR                |         |        |
| opulation Nu            | IRaster@1" * "fir | nal_elevation_at | risk@1"    |           |              |               |                   |         |        |
|                         |                   |                  |            |           |              |               |                   |         |        |

*Figure 35: Multiplication of the population raster and the masked elevation layer to determine the pixels in the population raster at risk of flooding in Dakar, Senegal* 

g) The next step involves the extraction of population at risk and the total population for each administrative unit using the Zonal statistics tool. For this exercise, we are interested with the <<sum>> statistic.

| <ul> <li></li> <li></li> <li></li> <li></li> <li></li> <li></li> <li></li> <li></li> </ul>           |
|----------------------------------------------------------------------------------------------------|
| <ul> <li></li> <li></li> <li></li> <li></li> <li></li> <li></li> <li></li> <li></li> <li></li> </ul> |
| ✓<br>✓<br>×<br>t All<br>slection                                                                     |
|                                                                                                    |
| ×                                                                                                    |
| ×                                                                                                    |
| X                                                                                                    |
| X                                                                                                    |
| X all election                                                                                       |
| x All                                                                                                |
| election<br>K<br>icel<br>0% Cancel<br>Run Close Help                                                 |
| 31                                                                                                   |

*Figure 36: Extraction of the population at risk of flooding in each administrative unit in Dakar, Senegal* 

| aster layer                                                                                                    |                                                     |                             |
|----------------------------------------------------------------------------------------------------|-----------------------------------------------------|-----------------------------|
| Population_per_Pixel [EPSG:4326]                                                                                                    |                                                     | ~                           |
| aster band                                                                                                    |                                                     |                             |
| 3and 1 (Gray)                                                                                                    |                                                     | ~                           |
| ector layer containing zones                                                                                                    |                                                     |                             |
| 🏳 Administrative_Areas [EPSG:4326]                                                                                                    |                                                     | ✓ …                         |
| utput column prefix                                                                                                    |                                                     |                             |
| tot_population_count                                                                                                    |                                                     |                             |
| tatistics to calculate                                                                                                    |                                                     |                             |
| ✓ Sum         Median         Std. dev.         Min         Max         Range         Minority         Variety         Varietance         All | Clear Selection<br>Toggle Selection<br>OK<br>Cancel | 0% Cancel<br>Run Close Help |

Figure 37: Extracting the total population for each administrative unit in Dakar, Senegal

| Q  | Administrative_Areas :: Features T | otal: 10, Filtere — 🗆 🗙   |
|----|------------------------------------|---------------------------|
| /  | 1 🗟 🔁 🗟 📅 🖮 🕯 🖻                    | 🛛 🗞 🗮 💟 🔩 🝸 🗮 🏘 💭 🛛 »     |
|    | _tot_population_countsum           | _vuln_population_countsum |
| 1  | 234788.90577030182                 | 19183.450340270996        |
| 2  | 539231.6595821381                  | 103521.19355010986        |
| 3  | 483849.79023742676                 | 13583.037769317627        |
| 4  | 452601.9633407593                  | 44005.64831542969         |
| 5  | 258851.70512604713                 | 37391.09171259403         |
| 6  | 308745.1742992401                  | 8797.02336883545          |
| 7  | 373867.49364089966                 | 7258.238965988159         |
| 8  | 380448.1623764038                  | 13737.424074172974        |
| 9  | 163138.50786691904                 | 15083.27917933464         |
| 10 | 303360.20456027985                 | 33174.79956674576         |

Figure 38: An open attribute table showing the extracted population counts. The total population is indicated by "\_tot\_population\_countsum" and the population at risk of flooding is given by "\_vuln\_population\_countsum"

h) Lastly, we launch the field calculator to compute the ratio of the population that is at risk of floods in Dakar.

| 33 64  | 3 = 2                                         | Vipdate Al Update Al                                             | late Selected | Į                   |               |                                                                                                    |
|--------|-----------------------------------------------|------------------------------------------------------------------|---------------|---------------------|---------------|----------------------------------------------------------------------------------------------------|
| 1      | _tot_population_countsum<br>308745.1742992401 | voln population_countsumpopn_at_risk_floor<br>Q Field Calculator |               |                     |               | 7 3                                                                                                 |
| 78     | 380448.1623764038                             | Only update It selected features                                 |               |                     |               |                                                                                                    |
| -      | 373867.49364089966                            | Create a new field                                               | ate existing  | y field             |               |                                                                                                    |
| 17     | 483849.79023742676                            | Create virtual field Output field name ratio con at risk feoding |               |                     |               |                                                                                                    |
| 58     | 539231,6595821381                             | Output field type Decmai number (real)                           |               |                     |               |                                                                                                    |
| 17     | 258851.70512604713                            | Output field length 0 2 Predison 3 2                             |               |                     |               |                                                                                                    |
| 31     | 452601.9633407593                             | Expression Function Editor                                       |               |                     |               |                                                                                                    |
| -      | 303360.20456027985                            | • • - / • ^ II ( ) ¥                                             | 9.1           | earth.              |               | group field                                                                                         |
| 12     | 163138.50786691904                            | "_vuln_population_countisum" /                                   |               | He HASC 3           | <u></u>       | Double-click to add field name to expression string.                                                |
| -      | 234788.90577030182                            | Con Delange Constant                                             |               | 1.2 pop_at_risk_su  | m             | Right-Click on field name to open context menu<br>sample value loading options.                     |
|        |                                               | 1                                                                |               | 1.3 pop_total_sum   | 10            | Notes                                                                                               |
|        |                                               |                                                                  |               | 1.1 _tot_population | n_countsum    | Loading field values from WFS layers isn't<br>supported, before the layer is actually inserted, ie. |
|        |                                               |                                                                  | -             | 1.3 _vuln_populati  | en_countsum v | when building queries.                                                                              |
|        |                                               |                                                                  | Taues         | Alliner             | 10 Kampin     |                                                                                                    |
|        |                                               |                                                                  |               | A C April           | to say here   |                                                                                                    |
| _      |                                               |                                                                  |               |                     |               |                                                                                                    |
| C Stow | N Peatures                                    | 4                                                                |               |                     |               |                                                                                                    |
|        |                                               |                                                                  |               |                     |               |                                                                                                    |
|        |                                               |                                                                  |               |                     |               |                                                                                                    |
|        |                                               | Output preview: 0.02849282871805877                              |               |                     |               |                                                                                                    |

Figure 39: Using the "field calculator" to compute the ratio of the population that is at a risk of flooding in each administrative unit in Dakar, Senegal

# 2.2.5 Results and Display

A map is created to visualize the results using appropriate symbology.

| Q                    | Layer                                                                                                    | Properties -                     | Administ         | rative_Are | eas   Syr | nbology |          | ×             |
|----------------------|----------------------------------------------------------------------------------------------------|----------------------------------|------------------|------------|-----------|---------|----------|---------------|
| Q                    | 😑 Graduated                                                                                                    |                                  |                  |            |           |         |          | ~             |
| 🥡 Information        | Column                                                                                                    | 1.2 ratio_pon_                   | at_risk_flooding |            |           |         |          | 3 ~           |
| 🗞 Source             | Symbol                                                                                                    |                                  |                  |            | Change    |         |          |               |
| Symbology            | Legend format                                                                                                    | %1 - %2                          |                  |            |           |         | Precisio | on 3 🌻 🗌 Trim |
| abc Labels           | Method                                                                                                    | Color                            |                  |            |           |         |          | ×             |
| 🛉 Diagrams           | Classes                                                                                                    | Histogram                        |                  |            |           |         |          |               |
| 👇 3D View            | Symbol Va                                                                                                    | lues                             | Legend           |            |           |         |          |               |
| Source Fields        | <ul> <li>✓</li> <li>✓</li></ul> | 1941 - 0.01941<br>1941 - 0.03611 | Low Risk         |            |           |         |          |               |
| 금 Attributes Form    | <ul> <li>✓</li> <li>✓</li> <li>✓</li> <li>✓</li> <li>✓</li> <li>0.0</li> </ul>                                                                                                    | 3611 - 0.09723<br>9723 - 0.14445 | Medium Risl      | ¢          |           |         |          |               |
| • Joins              | ✓ ■ 0.14                                                                                                    | 4445 - 0.19198                   | High Risk        |            |           |         |          |               |
| Auxiliary<br>Storage |                                                                                                    |                                  |                  |            |           |         |          |               |
| Actions              |                                                                                                    |                                  |                  |            |           |         |          |               |
| 🧭 Display            |                                                                                                    |                                  |                  |            |           |         |          |               |
| 🞸 Rendering          |                                                                                                    |                                  |                  |            |           |         |          |               |
| 8 Variables          |                                                                                                    |                                  |                  |            |           |         |          |               |
| 📝 Metadata           |                                                                                                    |                                  |                  |            |           |         |          |               |
| 🔁 Dependencies       |                                                                                                    |                                  |                  |            |           |         |          |               |
| - Legend             |                                                                                                    |                                  |                  |            |           |         |          |               |
| 🔽 QGIS Server        | Mode Natural                                                                                                    | Breaks (Jenks)                   | Polota All       | 1          |           |         |          | Classes 5     |
| Migitizing           | Link class b                                                                                                    | oundaries                        | Delete All       |            |           |         |          | Auvancea 🔻    |
|                      | Layer Ren                                                                                                    | dering                           |                  |            |           |         |          |               |
|                      | Style 👻                                                                                                    |                                  |                  | ОК         | C         | Cancel  | Apply    | Help          |

Figure 40: The Layer properties manager - changing the symbology to be based on the ratio of population at risk of flooding in Dakar, Senegal

| CC .              | Layer Pro           | operites - | Aumini       | strative_Area | as   Labels |                                                                                                    |                       |              |
|-------------------|---------------------|------------|--------------|---------------|-------------|----------------------------------------------------------------------------------------------------|-----------------------|--------------|
| Q                 | 🐼 Single labels     |            |              |               |             |                                                                                                    | ~                     | <b>\$</b> 22 |
| (i) Information   | Label with abc NAM  | E_3        |              |               |             |                                                                                                    | <b>~</b>              | 3            |
| 💸 Source          | ▼ Text Sample —     |            |              |               |             |                                                                                                    |                       |              |
| 餐 Symbology       | Lorem Ipsum         |            |              |               |             |                                                                                                    |                       |              |
| (abc Labels       |                     |            |              |               |             |                                                                                                    |                       | ~            |
| 🐪 Diagrams        | Lorem Ipsum         |            |              |               | 5 1:219857  | <ul> <li>Image: Image: Ima</li></ul> |                       | -            |
|                   | <sup>abc</sup> Text | Text       |              |               |             |                                                                                                    |                       |              |
|                   | tab Formatting      | Font       | MS Shell I   | Dlg 2         |             |                                                                                                    | <ul><li>✓ €</li></ul> | 1            |
| Source Fields     | Buffer              | Style      | Regular      |               |             |                                                                                                    | ~ (                   | 1            |
| 🗄 Attributes Form | Shadow              |            | U            | S 🗣           |             | B 🖶                                                                                                    | I                     | 1            |
|                   | Placement           | Size       | 10.0000      |               |             |                                                                                                    | •                     | Ę            |
|                   | / Kendening         |            | Points       |               |             |                                                                                                    | ~ €                   | Ę            |
| Storage           |                     | Color      |              |               |             |                                                                                                    |                       | 1            |
| 🔅 Actions         |                     | Opacity    |              |               |             | 100.0 %                                                                                                    |                       | 1            |
| 두 Display         |                     | _          |              |               |             |                                                                                                    |                       | =            |
| 🖌 Rendering       |                     | Type case  | No change    | 9             |             |                                                                                                    | × •                   | ∃ <b>-</b>   |
|                   |                     | Spacing    | letter 0.00  | 000           |             |                                                                                                    |                       | -            |
|                   |                     |            | word 0.00    | 00            |             |                                                                                                    |                       | <u>-</u>     |
| 📝 Metadata        |                     | Blend mode | Normal       |               |             |                                                                                                    | ✓ €                   | -            |
| Nependencies      |                     | Apply la   | bel text sub | stitutes      |             |                                                                                                    |                       |              |
| E Legend          |                     |            |              |               |             |                                                                                                    |                       |              |
| QGIS Server       |                     |            |              |               |             |                                                                                                    |                       |              |
| Digitizing        |                     |            |              |               |             |                                                                                                    |                       |              |
|                   |                     |            |              |               |             |                                                                                                    |                       |              |
|                   | $\langle \rangle$   |            |              |               |             |                                                                                                    |                       |              |

Figure 41: Layer Properties - Modifying the text properties of the labels for Dakar

A more detailed tutorial on Map Composer to make a good map can be followed<sup>7</sup>. Access the Layout Manager by clicking <<Project-Layout Manager>>. Then give a name to the <<print layout>>

<sup>&</sup>lt;sup>7</sup> https://www.qgistutorials.com/en/docs/making\_a\_map.html

| S Layout Ma                 | anager —  |          |                                                                              |     |
|-----------------------------|-----------|----------|------------------------------------------------------------------------------|-----|
| Show Duplicate              | Remove    | Rename   |                                                                              |     |
| Empty layout                | ~ C       | reate    | Create print layout Title                                                    | L   |
|                             | r Default | Ente     | r a unique print layout title<br>tle will be automatically generated if left | emp |
| Open template directory Use |           | (0 0     |                                                                              |     |
| Open template directory Use | Close     | Help Dak | ar_floodmap                                                                  |     |

Figure 42: Layout Manager for creating the Dakar Map

Since the computed ratio of population at risk of flooding is a ration number, a graduated symbol is used with Natural breaks applied to the data. This is of course subjective but there are books that discuss ways of displaying population data.

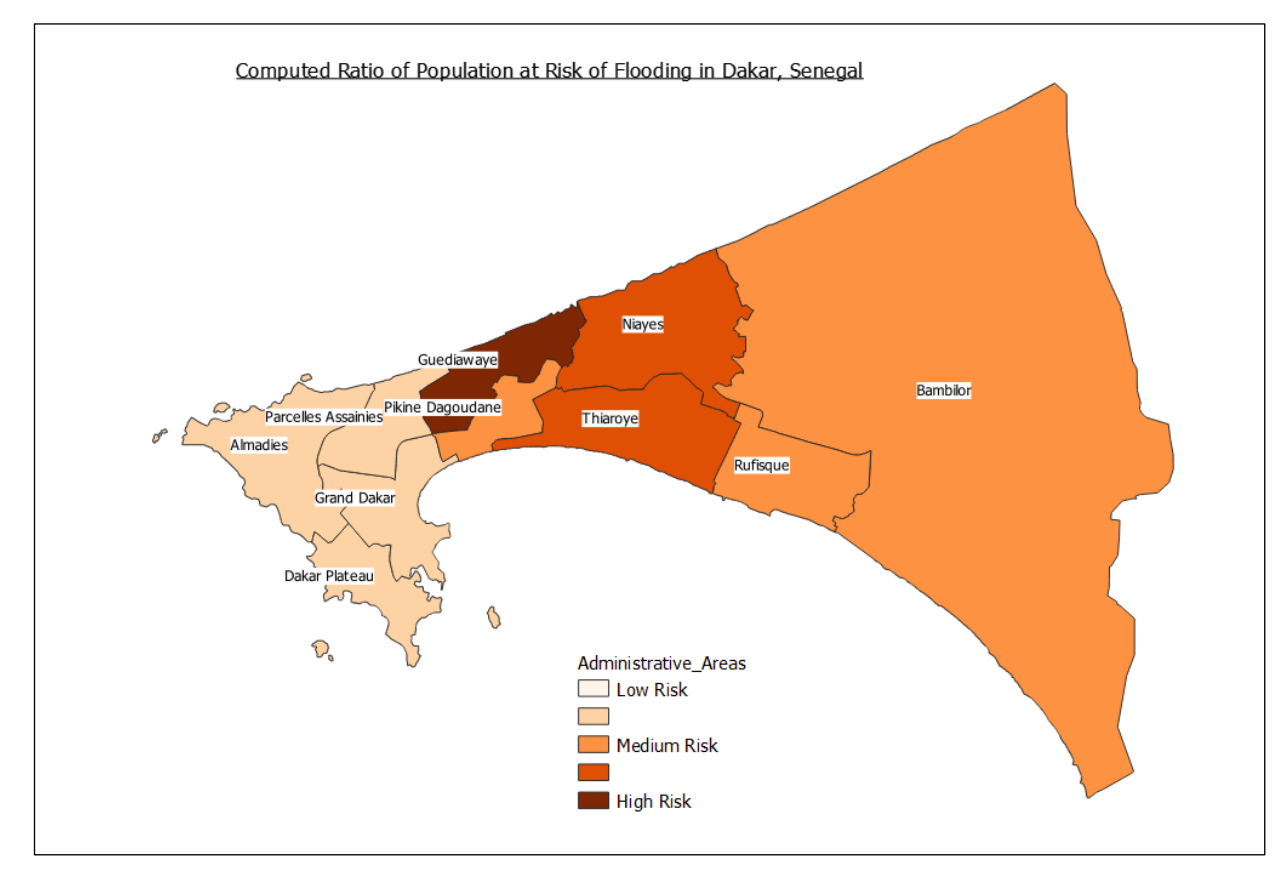

Figure 43: A map of the ratio of population that is at risk of flooding in Dakar, Senegal.

# 2.2.6 Conclusions

The administrative units with a high risk of flooding is Gueidiawaye according to the analysis carried out. Indeed, the four administrative units of Gueidiawaye, Pikine Dagoudane, Niayes and Thiaroye have experienced notable flooding events in Dakar. Measures are being taken to address flooding in these neighbourhoods. Production of such a map is a significant step towards deployment of mitigation strategies. The WorldBank website<sup>8</sup> describes how Guediawaye and Pikine were flooded in 2012 and how a strategy for flood mitigation and management was set up.

### 3. Conclusions

This tutorial has demonstrated the utility of open data and open-source geospatial tools. Two different themes of flooding and access to health care have been explored. Step-by-step instructions on how to access WorldPop data and other open data have been described. The methodology described in here is easy to follow, the work by no means exhaustive and indeed can be improved further. Indeed, geoinformation processing is potent in the providing information that can guide decision making and shape policy for the improvement of the welfare of communities.

# References

- Ndiaye, M. L., Traore, V. B., Toure, M. A., Sambou, A., Diaw, A. T., & Beye, A. C. (2016). Detection and Ranking of Vulnerable Areas to Urban Flooding Using GIS and ASMC (Spatial Analysis multicriteria): A Case Study in Dakar, Senegal. *International Journal of Advanced Engineering, Management and Science*, 2(8).
- Stevens, F. R., Gaughan, A. E., Linard, C., & Tatem, A. J. (2015). Disaggregating Census Data for Population Mapping Using Random Forests with Remotely-Sensed and Ancillary Data, 1–22. https://doi.org/10.1371/journal.pone.0107042
- Wu, S., Qiu, X., & Wang, L. (2005). Population Estimation Methods in GIS and Remote Sensing: A Review. GIScience & Remote Sensing, 42(1), 80–96. https://doi.org/10.2747/1548-1603.42.1.80

<sup>&</sup>lt;sup>8</sup> http://www.worldbank.org/en/news/feature/2016/02/03/sustainably-managing-flood-risks-in-dakars-outer-suburbs